## Modern Project Management

#### **Brendan Bartels**

B.S. Electrical Engineering B.S. Biochemistry

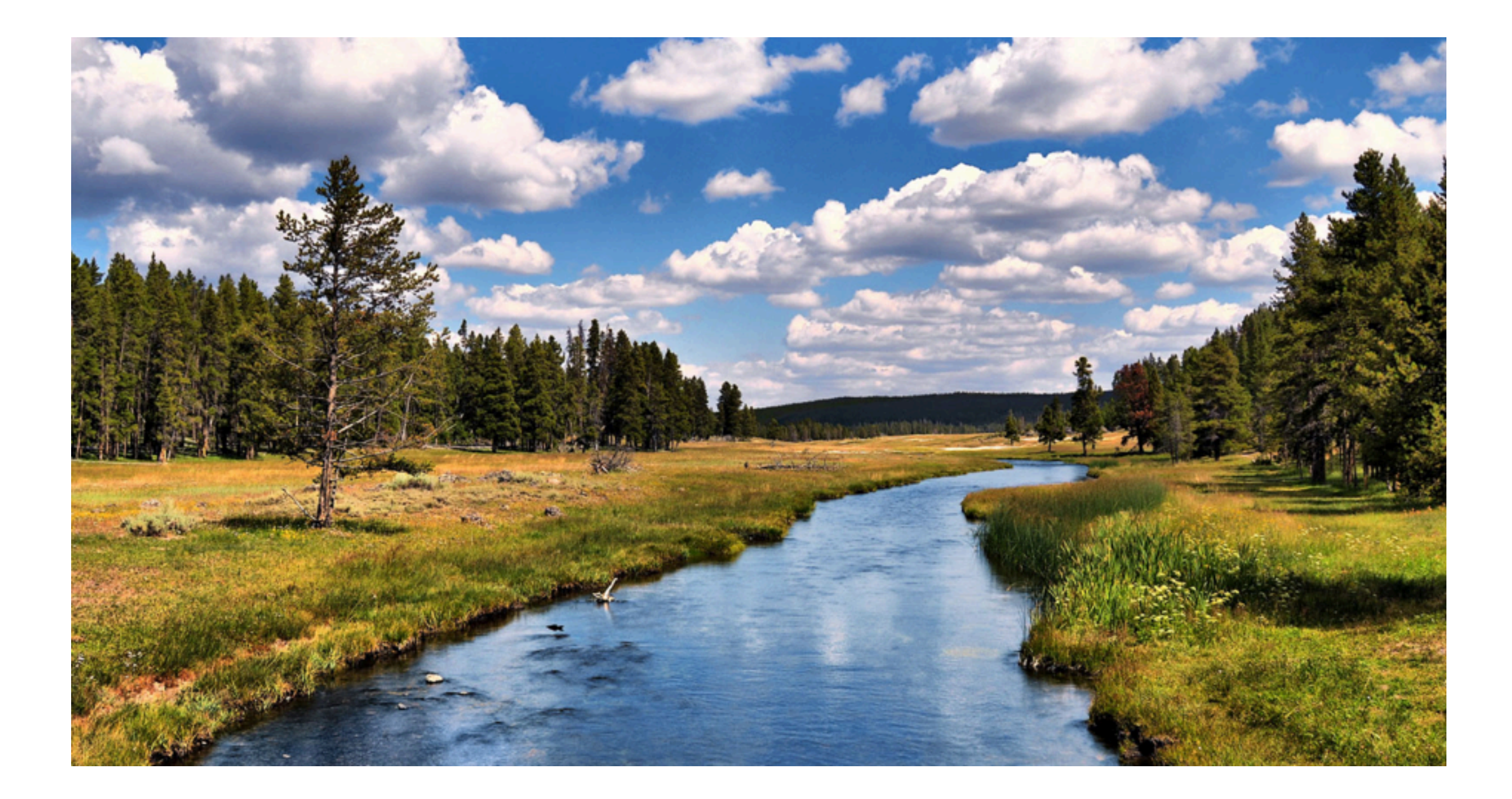

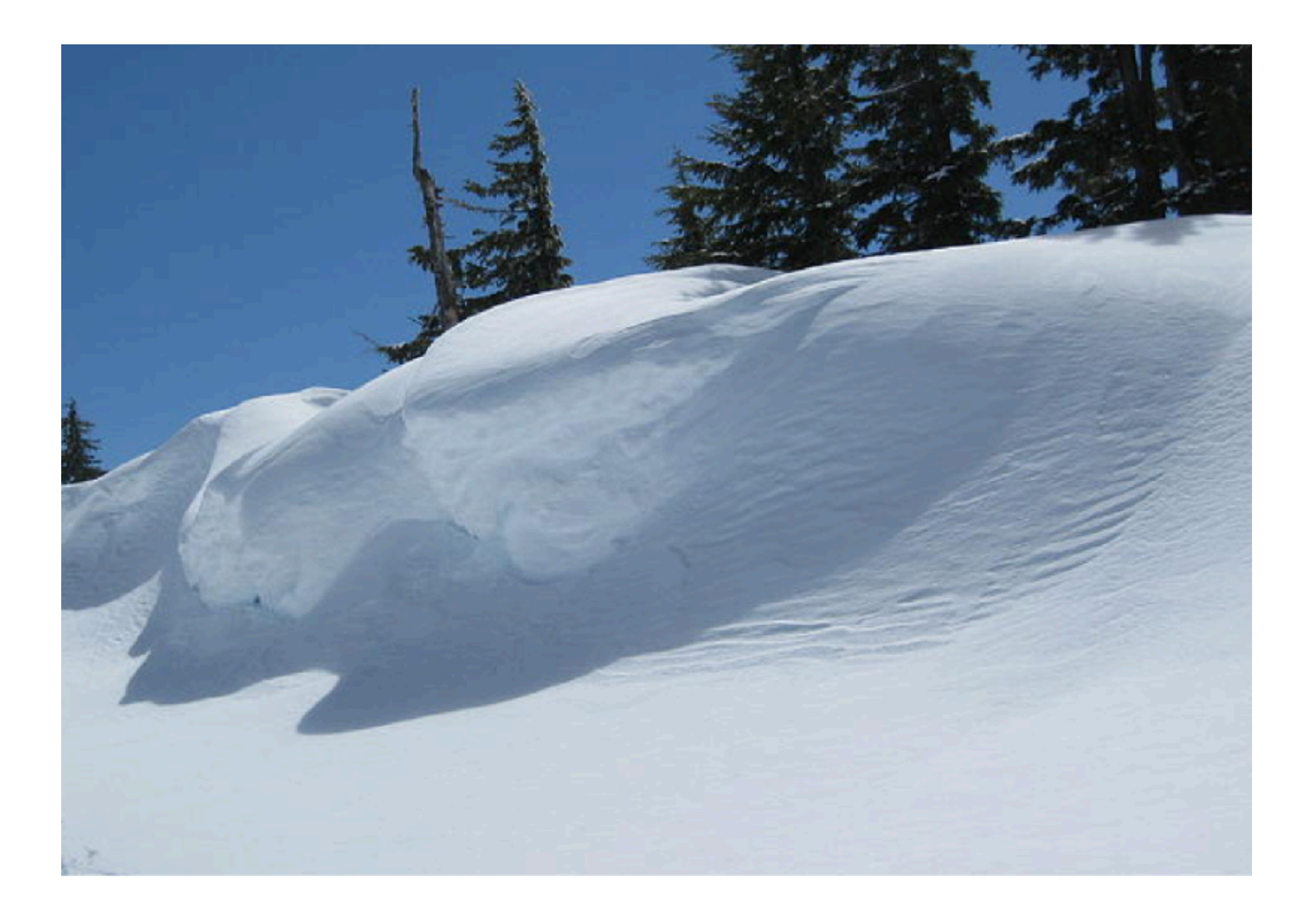

### Accessibility into the past

### The past is the key to your success as an engineer

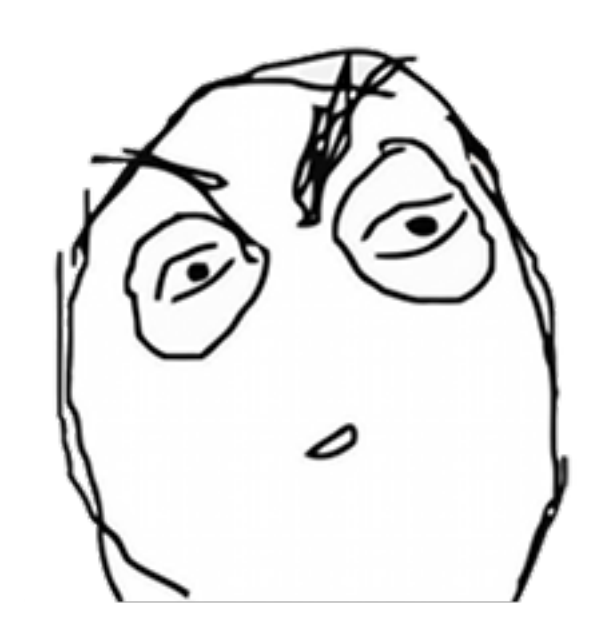

### You will become an expert

"Tell me about a time when you enabled yourself to remember something after you had forgotten it." "Tell me about a time when you enabled your *team* to learn something that you know *in your absence*."

# 「(ツ)」

## Archaic Project Management

#### **Brendan Bartels**

B.S. Electrical Engineering B.S. Biochemistry

### Modern Archaic Project Management

#### **Brendan Bartels**

B.S. Electrical Engineering B.S. Biochemistry

## You Need To Manage

- Tasks
- Communication Channels
- Files

## You Need To Manage

- Tasks
- Communication Channels
- Files

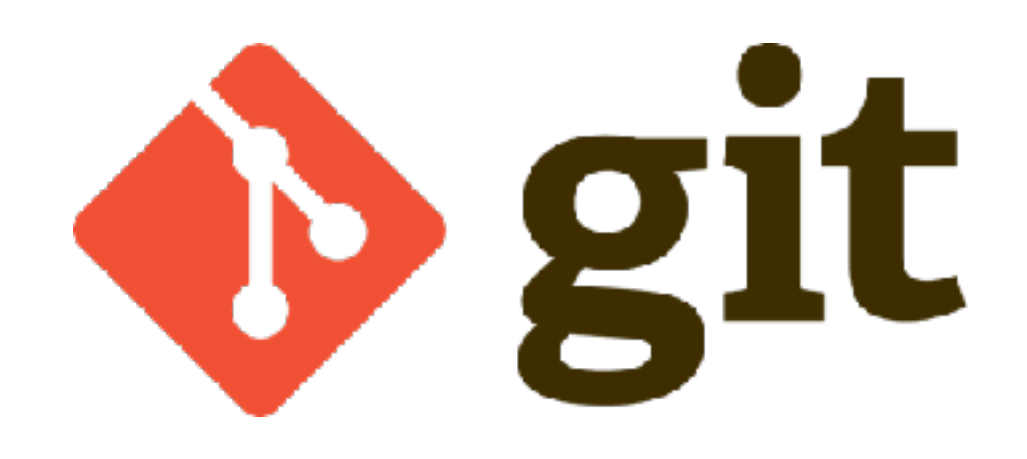

## You Need To Manage

- Tasks
- Communication Channels
- Files

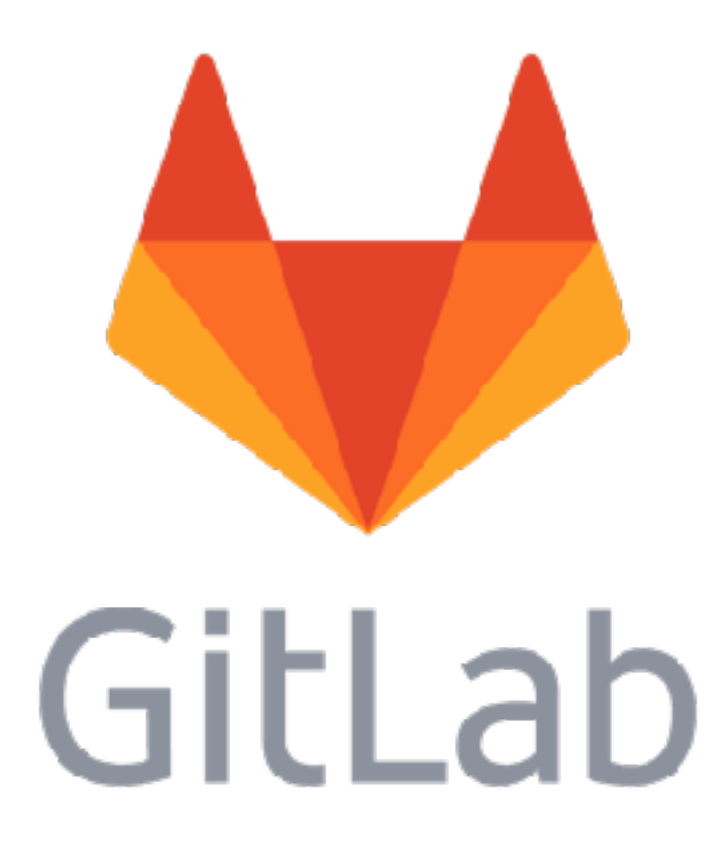

### What is Git?

- Tool that allows you to track file changes over time
- <u>https://git-scm.com/</u>

### What is Gitlab?

- A web application that allows you to
  - organize tasks
  - track work
  - document changes
  - integrate with Git
- This is the primary tool that will give you accessibility into your project
- <u>https://about.gitlab.com/</u>

## How To Manage

- Tasks
- Communication Channels
- Files

## How To Manage

#### Tasks

- Communication Channels
- Files

- Why do we care?
  - We have to complete the tasks of the project to succeed... obviously...
  - The entire team will not equally understand the tasks that need to be done.
    - Can lead to sudden disagreements
    - Can lead to people being left on the fringes

- How do we manage tasks?
  - Determine the tasks
    - This is typically the responsibility of leadership
    - Rely on the expertise throughout your team
  - Write the tasks down *in detail* 
    - Make the tasks accessible to everyone on the team
    - This is also the responsibility of leadership

- What tools should we use?
  - Trello is good, but...
  - Use Gitlab Issues
    - Gitlab Issue = Task
    - Has a Trello-like board UI to help visualize tasks

| Open 11 Closed 13 All 24                                                                                                  | S Edit Issues New issue |
|----------------------------------------------------------------------------------------------------|-------------------------|
| Search or filter results                                                                                                  | Oldest updated \vee     |
| MicroCART: Documentation (Dr. Jones Feedback)<br>#24 · opened 3 months ago by phjones Documentation                       | y 4 updated a week ago  |
| Rotate filtered flow velocity<br>#23 · opened 3 months ago by dawehr Quad                                                 | npdated a week ago      |
| Implement angle unwrapping for yaw<br>#22 · opened 3 months ago by dawehr Quad                                            | npdated a week ago      |
| Remove read_kill and associated functions in favor of ROC functions<br>#21 · opened 3 months ago by bbartels Quad         | npdated a week ago      |
| Upgrade our unit testing framework<br>#20 · opened 3 months ago by bbartels Improvement                                   | npdated a week ago      |
| Divide quad_main of quad_app into smaller functions (setup, loop, teardown)<br>#19 · opened 4 months ago by bbartels Quad | npdated a week ago      |
| Blink LED when sending logs<br>#18 · opened 4 months ago by bbartels Improvement Quad                                     | npdated a week ago      |
| Stop setting the hardware interfaces as global variables<br>#17 · opened 4 months ago by bbartels Quad Tech Debt          | n updated a week ago    |

| Closed                                              | Issue #15 opened 4 months ago by 🎲 dawehr 🛛 Edit Reopen issue 👘 New issue                                                                                                    | Todo                                      | Add todo »   |
|-----------------------------------------------------|----------------------------------------------------------------------------------------------------|-------------------------------------------|--------------|
| <b>Add</b><br>Valgrind                              | Valgrind to Continuous Integration Tests                                                                                                    | Assignee<br><b>bbartel</b> s<br>@bbartels | Edit         |
| <ul> <li>Inval</li> <li>Use</li> <li>Mem</li> </ul> | id memory reads and writes<br>of uninitialized memory<br>ory leaks                                                                                                    | Milestone<br>None                         | Edit         |
| <ul> <li>And</li> <li>Adding it in C.</li> </ul>    | more!<br>to our automated tests will help verify that new code is memory safe, a common source of problems                                                                                          | Time tracking<br>No estimate or tin       | e spent      |
| Relate                                              | dissues 🕢 🕇                                                                                                    | Due date<br>No due date                   | Edit         |
| 1 Relate                                            | d Merge Request<br>ad: add valgrind to Cl Merged                                                                                                    | Labels<br>None<br>Weight                  | Edit         |
| 👍 0                                                 | 👎 0 💿                                                                                                    | None<br>2 participants                    | Lui          |
| 0                                                   | dawehr @dawehr commented 4 months ago       Developer       II         Valgrind can be launched by simply calling:                                                                                  | (i) ()                                    | Lincubsoribo |
|                                                     | valgrind —leak-check=full —log-file=./valgrind_out_bin/virt-quad<br>The leak-check flag enables memory leak checking, and the log-file flag feeds all output to a log<br>file that can be analyzed. | Reference: danc/l                         | dicroCART#15 |
|                                                     | bbartels @bbartels mentioned in issue #11 (closed) 4 months ago                                                                                                    |                                           |              |
|                                                     | bbartels @bbartels mentioned in issue #19 4 months ago                                                                                                    |                                           |              |
|                                                     | bbartels @bbartels mentioned in merge request !13 (merged) 4 months ago                                                                                                    |                                           |              |
| ۲                                                   | bbartels @bbartels commented 4 months ago Master ©  Resolved in !13 (merged). Edited about an hour ago by bbartels                                                                                  |                                           |              |

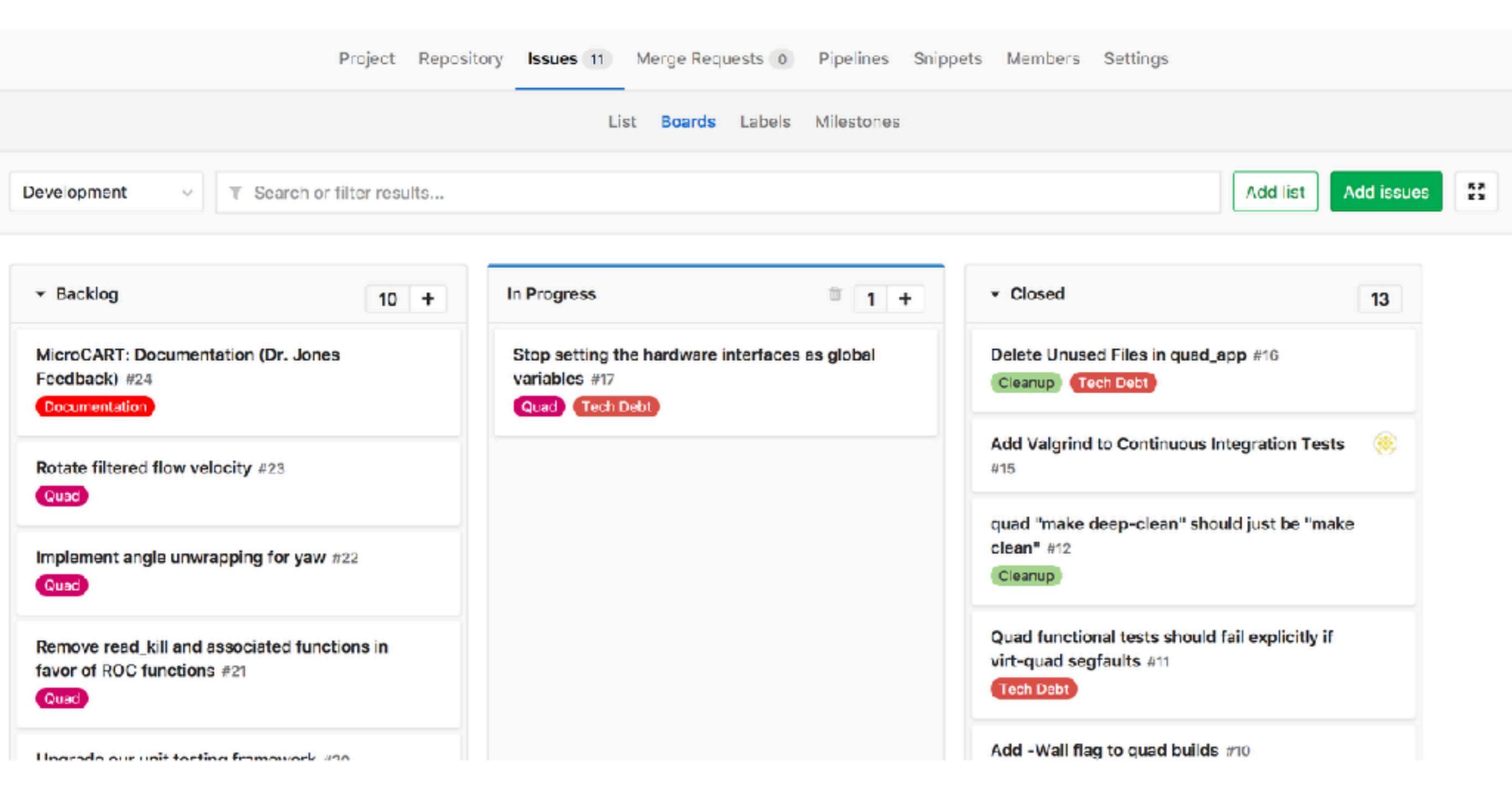

- Examples:
  - https://git.ece.iastate.edu/danc/MicroCART/boards?=
  - <a href="https://git.ece.iastate.edu/danc/MicroCART/issues/1">https://git.ece.iastate.edu/danc/MicroCART/issues/1</a>

- How do I add pictures/code/links to my Gitlab Issues?
  - All Gitlab posts support Markdown
    - (https://docs.gitlab.com/ee/user/markdown.html)

| **bold**                                           | Bold                       |  |  |
|----------------------------------------------------|----------------------------|--|--|
| _italic_                                           | Italic                     |  |  |
| # Heading 1                                        | Heading 1                  |  |  |
| ## Heading 2                                       | Heading 2                  |  |  |
| [link]( <u>http://example.com</u> )                | Link                       |  |  |
| (For pictures, just copy and paste into the draft) | M+                         |  |  |
| > Blockquote                                       | Blockquote                 |  |  |
| - List                                             | • List                     |  |  |
| - List                                             | • List                     |  |  |
| 1. One                                             | 1. One                     |  |  |
| 2. Two                                             | 2. Two                     |  |  |
| `Inline code` with backticks                       | Inline code with backticks |  |  |

## How To Manage

#### Tasks

- Communication Channels
- Files

## How To Manage

- Tasks
- Communication Channels
- Files

- Why do we care?
  - Communication between people is **difficult**.
  - People forget things.
  - Not all communication tools are equal.
    - We want the best tools to ensure information is most accessible between team members.

- What communication channels should we use?
  - When you aren't talking about project tasks, use something that prioritizes speed
    - Slack is a good choice
  - When you are talking about project tasks, use something prioritizes accessibility
    - Slack is **not a good** choice

The event horizon of the Slack black hole...

Q Your team has more than 10,000 messages in its archive, so although there are older messages than are shown below, you can't see them. Find out more about upgrading your team.

- Use Gitlab issues when talking about project tasks:
  - Post questions on relevant Issue threads
  - Post **updates** on relevant Issue threads
  - You can notify any team members with their @netid to get them involved in a conversation
    - Sends them an email

| Closed              | Issue #16 opened 4 months ago by 🎲 dawehr Edit                                      | Reopen issue - New issu              | Todo Add t                            | »         |         |
|---------------------|-------------------------------------------------------------------------------------|--------------------------------------|---------------------------------------|-----------|---------|
| Dele                | te Unused Files in quad_app                                                         |                                      | Assignee<br>No assignee - assign your | Edit      |         |
| here an<br>et up to | e several legacy files in the quad_app which are unused. Removi<br>o speed quicker. | ing these would help next year's tea | am<br>Milestone                       | Ecit      |         |
| Relate              | ed issues 🕢 0 🔸                                                                     |                                      | May17-16 Final Version                |           |         |
|                     |                                                                                     |                                      | Time tracking                         | θ         |         |
| 📥 o                 | 👎 o 🗋 🐵 ]                                                                           | A New branch unavailabl              | le                                    |           |         |
|                     |                                                                                     |                                      | Due date                              | Edit      |         |
|                     | bbartels @bbartels added [Tech Debt] label 4 months ago                             |                                      | No due date                           |           |         |
|                     |                                                                                     |                                      | Labels                                | Edit      |         |
|                     | bbartels @bbartels commented 4 months ago                                           | (Master) 😳                           | Cleanup Tech Debt                     |           |         |
| C S                 | It also might be worth deleting unused code and unused fields                       | on structs. Everything is            |                                       |           |         |
|                     | recoverable from the git history, and this will also help things s                  | tay concise.                         | Weight                                | Edit      |         |
|                     | bbartels @bbartels commented 4 months app                                           | (Master) (3)                         | None                                  |           |         |
| ۲                   | After an initial audit, I've come up with a list of files I believe an              | e either not used or obsolete, and   | 5 participants                        |           |         |
|                     | eligible for deletion. Can you guys confirm? @dawehr @eriom (                       | @jpbush                              |                                       |           |         |
|                     | • PID.c                                                                             |                                      |                                       |           |         |
|                     | <ul> <li>PID.h</li> </ul>                                                           | $\mathbf{i}$                         | Notifications                         | subscribe |         |
|                     | README.txt                                                                          | $\mathbf{X}$                         |                                       |           |         |
|                     | <ul> <li>controllers.c</li> <li>gam.h</li> </ul>                                    |                                      | Defense des Réserves                  |           |         |
|                     | <ul> <li>new_PID.h</li> </ul>                                                       |                                      | Reference: danc/MicroCAF              | KIMIG (P) |         |
|                     | new_log_data.h                                                                      |                                      |                                       |           |         |
|                     | new_log_data.c                                                                      | $\mathbf{N}$                         |                                       |           |         |
|                     | <ul> <li>old_log_data.h</li> </ul>                                                  |                                      |                                       |           |         |
|                     | <ul> <li>packet_processing.c</li> <li>packet_processing.b</li> </ul>                |                                      | Jse team mer                          | nbers' u  | sername |
|                     | <ul> <li>packet_processing.n</li> <li>quadposition.h</li> </ul>                     |                                      |                                       |           | ·       |
|                     | • update_gui.c                                                                      |                                      | and they wi                           | Il get an | email   |
|                     | <ul> <li>This will require us to remove the update gui function.</li> </ul>         | from the main loop                   | notif                                 | fication  |         |
|                     | <ul> <li>update_gui.h</li> </ul>                                                    |                                      |                                       |           |         |
|                     | <ul> <li>This will require us to remove the update gui function.</li> </ul>         | from the main loop                   |                                       |           |         |
|                     | FYI: @phjones                                                                       |                                      |                                       |           |         |
|                     | Edited 4 months ago by bbartels                                                     |                                      |                                       |           |         |
| 59                  | dawehr @dawehr commented 4 months ago                                               | Developer 🙄                          |                                       |           |         |
| 6                   | PID.h needs to be kept. It holds all the default PID values.                        |                                      |                                       |           |         |
|                     | gam.h has the definition for gar_t, which is used. That typed                       | lef should probably just be moved    |                                       |           |         |
|                     |                                                                                     |                                      |                                       |           |         |

into type\_def.h instead, and gam.h deleted.

- Okay... okay...
  - Slack is easier to use than discussion boards for technical conversations that need to happen quickly
  - Just copy and paste the discussion into a relevant Issue thread when the conversation is finished

| Closed                                                                                                    | Issue #9 opened 4 months ago by 🛞 bbartels                                                                                                    | Edit                                                                                                    | Reopen issue                                                                                                    | New issue                                                                                                    | Tado                    | Add todo 🛛 🛪                                  |
|----------------------------------------------------------------------------------------------------|----------------------------------------------------------------------------------------------------|----------------------------------------------------------------------------------------------------|----------------------------------------------------------------------------------------------------|----------------------------------------------------------------------------------------------------|-------------------------|-----------------------------------------------|
| Use a normalized PWM value<br>In the quad app, we are using a legacy unit of 1e-8 seconds to represent the PWM pulse width. This is<br>somewhat platform dependent and just not very helpful at the application layer. We should replace this unit<br>with something like Duty cycle, a float from @ to 1. |                                                                                                    |                                                                                                    | Assignee Edit<br>No assignee - assign yourself                                                                                                    |                                                                                                    |                         |                                               |
|                                                                                                    |                                                                                                    |                                                                                                    | Milestone<br>None                                                                                                    | Edit                                                                                                    |                         |                                               |
| The follo                                                                                                    | wing places will likely need to be updated<br>hardware/application interface                                                                                                    |                                                                                                    |                                                                                                    |                                                                                                    | Time tracking           | Ø                                             |
| • the                                                                                                    | control algorithm uses this unit, so all control parameters will                                                                                                    | need to                                                                                                    | be updated to use                                                                                                    | the new unit                                                                                                    | No estimate or tim      | ie spent                                      |
| Edit                                                                                                    |                                                                                                    |                                                                                                    |                                                                                                    |                                                                                                    | Due date<br>No due date | Edit                                          |
| Instead<br>pulse wi<br>from 40                                                                                                    | of duty cycle, use a normalized value from [0,1] to represent t<br>dth). In our specific case, we are operating at a frequency of 4<br>%-80% in the hardware layer.                                                                                                    | the activ<br>450 Hz,                                                                                                    | ve region of the ES<br>so our duty cycle                                                                                                    | Cs (1ms-2ms<br>would range                                                                                                    | Labels<br>Tech Debt     | Edit                                          |
| Relat                                                                                                    | ed issues 😡 🛛 🕂                                                                                                    |                                                                                                    |                                                                                                    |                                                                                                    | Weight<br>None          | Edit                                          |
| 🡍 0                                                                                                    | <b>9</b> 0                                                                                                    |                                                                                                    | A New brand                                                                                                    | h unavailable                                                                                                    | 5 participants          | • •                                           |
|                                                                                                    | bbartels @bbartels added <b>Tech Debt</b> label 4 months ag                                                                                                    | go                                                                                                    |                                                                                                    |                                                                                                    | Notifications           | Unsubscribe                                   |
| ۲                                                                                                    | bbartels @bbartels commented 4 months ago<br>On this issue:                                                                                                    |                                                                                                    | M                                                                                                    | laster) 🕲 🛛                                                                                                    | Reference: danc/k       | vieroCART#9                                   |
|                                                                                                    | <ul> <li>brendan [5:06 PM] In the process of fixing a unit in the often to just fix the unit to something we all like. From the mode prefer to work with duty cycle, or does it really not matter andy [6:36 PM] I don't know what is best honestly. As far correct me if I am wrong), ESCs typically operate between This corresponds to a duty cycle of 40% to 80% given the me it makes more sense to have work with the pulse rand change even if the ESCs get upgraded. Working with dut the future they want to run at a different frequency, some be changed</li> <li>brendan [7:12 PM] That makes sense to me. The issue is application decoupled from a specific hardware implement specific stuff in a relatively thin driver layer. Keeping that our app keeps it maximally compatible with any system guess I'm trying to shoot for what the most inter-platfor first, I thought that would be duty cycle (isn't pulse width).</li> </ul> | quad co<br>del pers<br>er? FYI<br>ar as I k<br>en the 1<br>he frequ<br>nge, as f<br>ity cycle<br>ne value<br>s that w<br>entation<br>at level<br>it might<br>m cons<br>th frequ | de, a piece of me wapective, would you<br>@david<br>now (and feel free<br>lms to 2ms pulse ra-<br>Jency we are runnit<br>that doesn't typical<br>as means that if sol<br>as in the model will<br>re'd like to keep the<br>n. We can keep han<br>of platform agnosti<br>find itself running<br>tant variable would<br>ency dependent?) | would like<br>a guys<br>to<br>ange.<br>ng at. To<br>lly<br>metime in<br>have to<br>e quad<br>dware<br>icism for<br>on. So I<br>d be. At | Th<br>co<br>Slack       | his text was<br>pied from a<br>c conversation |

andy I7:25 PM) If you want the guad application decoupled from bardware then duty cycle
## Managing Communication Channels

- A word of caution
  - Don't overuse private communication channels

# How To Manage

- Tasks
- Communication Channels
- Files

# How To Manage

- Tasks
- Communication Channels
- Files

- Why do we care?
  - People need to work on the same files, so we need a strategy to coordinate distributed changes
  - People need to be able to find files, so we need as few locations to store files as possible

- How should we manage files?
  - For things that require **real-time collaboration** 
    - Use Google Docs or Cybox + Office 365
  - Otherwise...
    - Use Git + Branch-Review-Merge workflow

- Using Git
- Using a Branch-Review-Merge workflow

- Using Git
- Using a Branch-Review-Merge workflow

## Intro to Git

- Git is a timeline of snapshots
  - snapshots = commits
  - timeline = branch
    - Initial commit
      - Add README
      - Implement framework for...

https://git.ece.iastate.edu/danc/MicroCART/blob/master/documentation/ how\_to\_use\_git.md#how-do-i-make-changes To start tracking a project with git, enter the directory and use the "git init" command

```
hello_world (master)$ git status
On branch master
Initial commit
Untracked files:
  (use "git add <file>..." to include in what will be committed)
    .gitignore
    Cargo.lock
    Cargo.lock
    Cargo.toml
    src/
nothing added to commit but untracked files present (use "git add" to track)
```

Hint: Use "git status" to get a hint about what you should do

```
hello_world (master)$ git add .
hello_world (master)$ git status
On branch master
```

Initial commit

```
Changes to be committed:
(use "git rm --cached <file>..." to unstage)
```

```
new file: .gitignore
new file: Cargo.lock
new file: Cargo.toml
new file: src/main.rs
```

hello\_world (master)\$ git commit -m "Initial commit"
[master (root-commit) 85762b0] Initial commit
4 files changed, 14 insertions(+)
create mode 100644 .gitignore
create mode 100644 Cargo.lock
create mode 100644 Cargo.toml
create mode 100644 src/main.rs

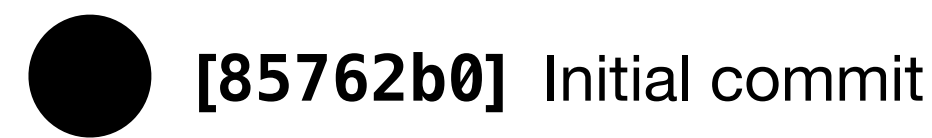

hello\_world (master)\$ git status
On branch master
nothing to commit, working tree clean

#### master

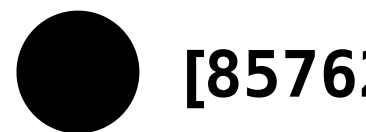

[85762b0] Initial commit

```
hello_world (master)$ emacs src/main.rs
hello_world (master)$ git status
On branch master
Changes not staged for commit:
   (use "git add <file>..." to update what will be committed)
   (use "git checkout -- <file>..." to discard changes in working directory)
```

modified: src/main.rs

no changes added to commit (use "git add" and/or "git commit -a")

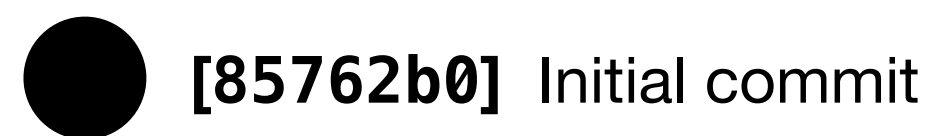

```
hello_world (master)$ git diff
diff --git a/src/main.rs b/src/main.rs
index e7alla9..394f234 100644
--- a/src/main.rs
+++ b/src/main.rs
@@ -1,3 +1,3 @@
fn main() {
    println!("Hello, world!");
    println!("What's up, world?");
}
```

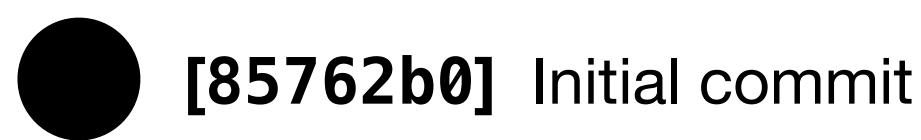

hello\_world (master)\$ git add src/main.rs
hello\_world (master)\$ git status
On branch master
Changes to be committed:
 (use "git reset HEAD <file>..." to unstage)

modified: src/main.rs

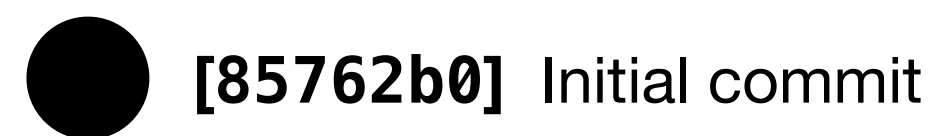

hello\_world (master)\$ git commit -m "Replace greeting with question"
[master d0f2f54] Replace greeting with question
1 file changed, 1 insertion(+), 1 deletion(-)

#### master

[85762b0] Initial commit

[d0f2f54] Replace greeting with question

hello\_world (master)\$ git log
commit d0f2f54b0979afe04f0654a69162927c9395217e
Author: Brendan Bartels <bbartels@iastate.edu>
Date: Mon Aug 28 20:54:09 2017 -0500

Replace greeting with question

commit 85762b00d392a49670cfd660749955f11c7dad9a
Author: Brendan Bartels <bbartels@iastate.edu>
Date: Mon Aug 28 20:45:23 2017 -0500

Initial commit

#### master

[85762b0] Initial commit

[d0f2f54] Replace greeting with question

• Use "git help" to learn about commands and get help on those specific commands.

#### master

[85762b0] Initial commit

[d0f2f54] Replace greeting with question

```
hello_world (master)$ git remote add origin git@git.ece.iastate.edu:bbartels/example-hello
-world.git
hello_world (master)$ git remote -v
origin git@git.ece.iastate.edu:bbartels/example-hello-world.git (fetch)
origin git@git.ece.iastate.edu:bbartels/example-hello-world.git (push)
```

Now we need to get your local changes to the central remote host for the team

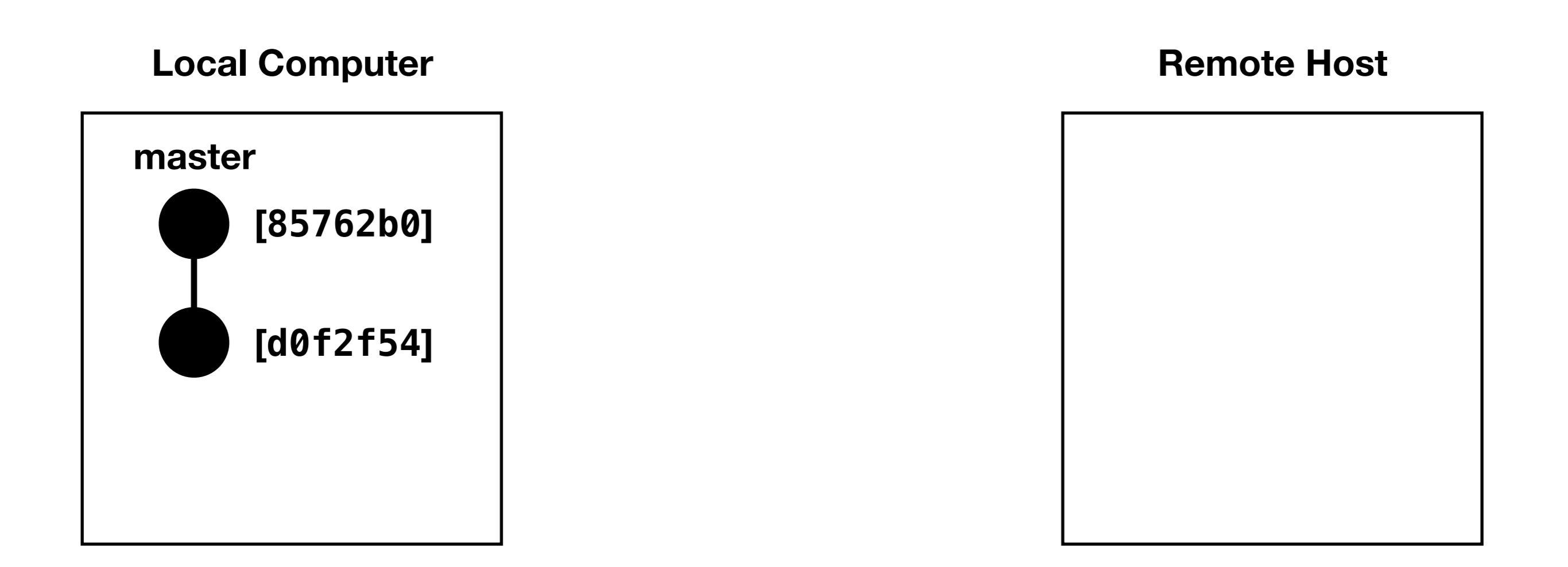

hello\_world (master)\$ git push origin master Counting objects: 11, done. Delta compression using up to 4 threads. Compressing objects: 100% (5/5), done. Writing objects: 100% (11/11), 892 bytes | 0 bytes/s, done. Total 11 (delta 1), reused 0 (delta 0) To git.ece.iastate.edu:bbartels/example-hello-world.git \* [new branch] master -> master

#### **Local Computer**

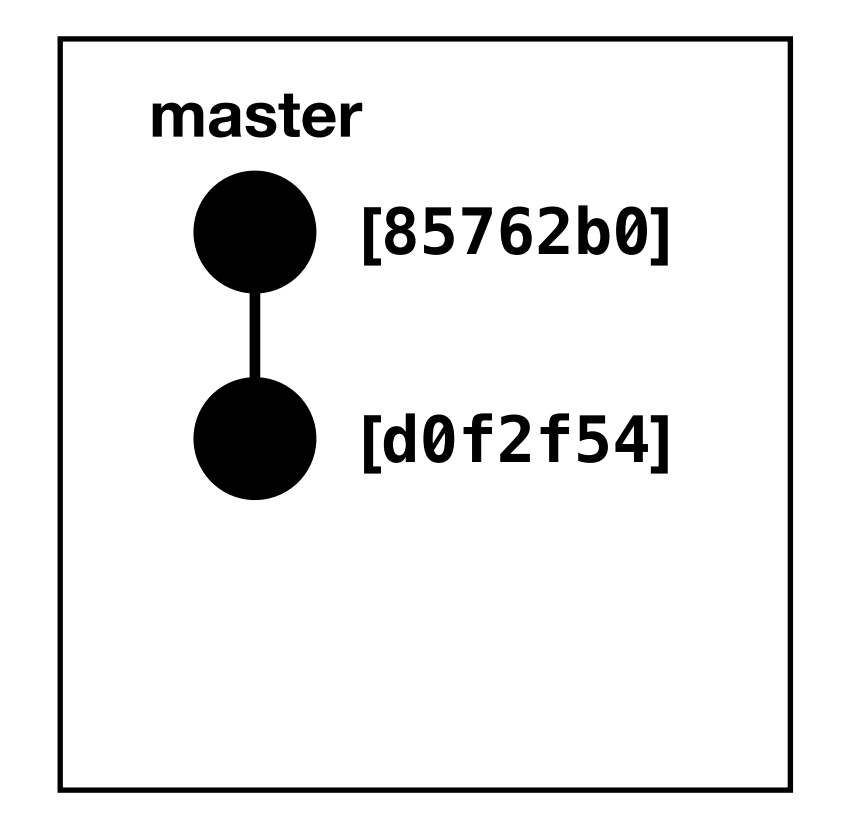

#### **Remote Host**

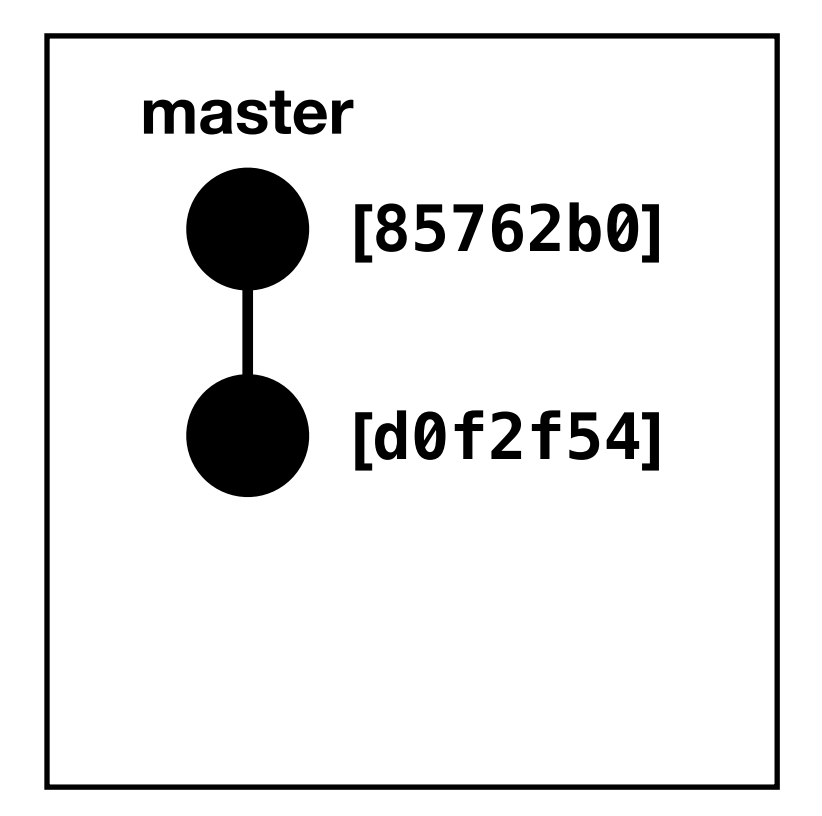

• Let's say someone else added a commit to the remote host, such that your local copy is obsolete

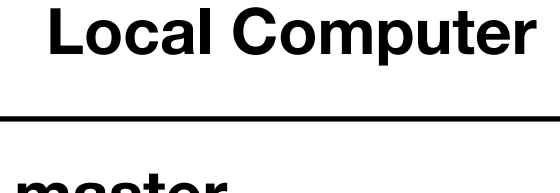

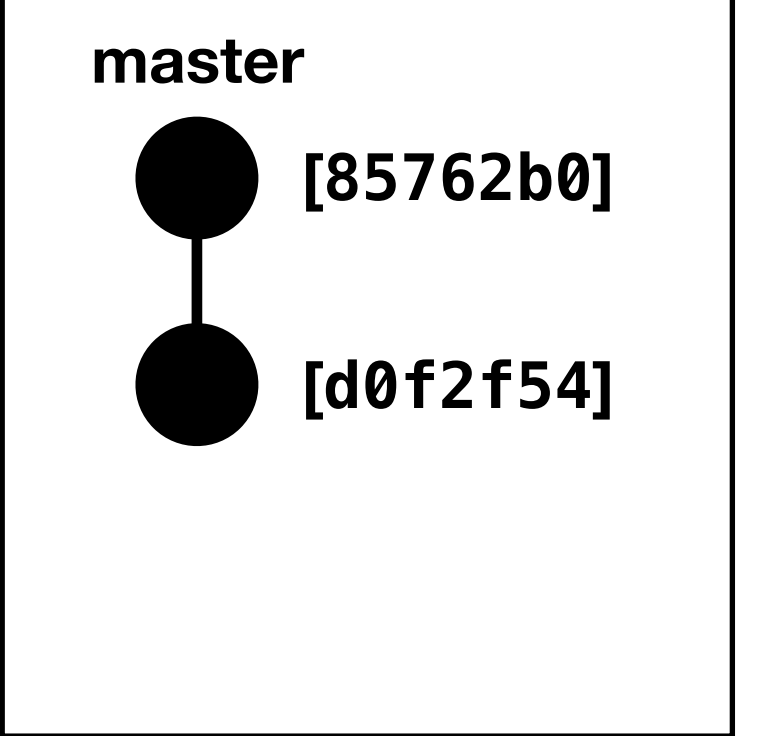

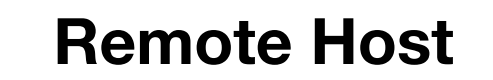

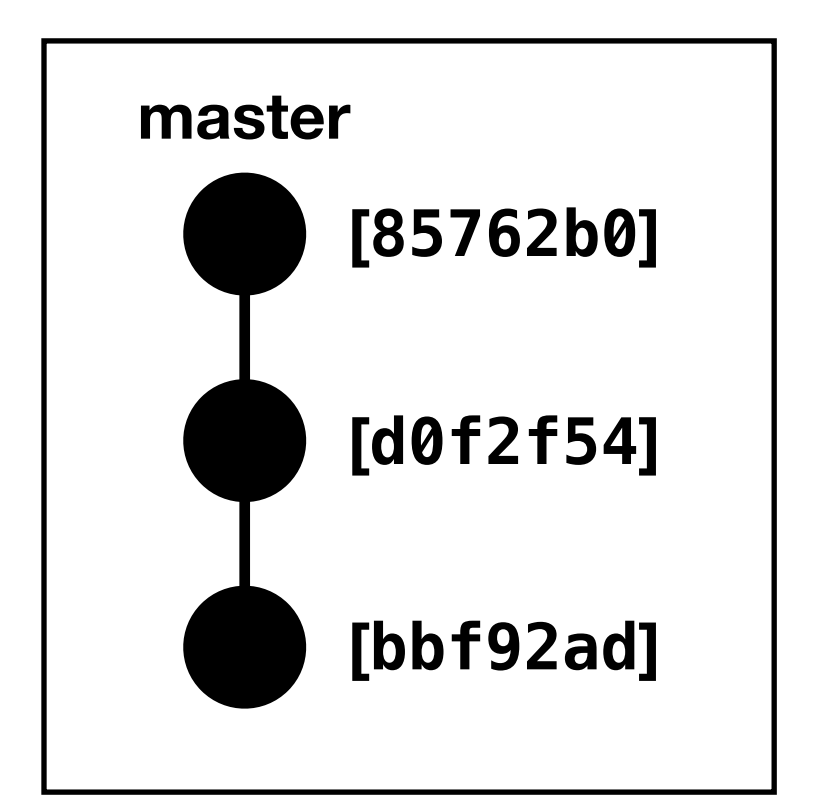

```
hello_world (master)$ git pull origin master
remote: Counting objects: 3, done.
remote: Compressing objects: 100% (3/3), done.
remote: Total 3 (delta 0), reused 0 (delta 0)
Unpacking objects: 100% (3/3), done.
From git.ece.iastate.edu:bbartels/example-hello-world
* branch master -> FETCH_HEAD
    d0f2f54..bbf92ad master -> origin/master
Updating d0f2f54..bbf92ad
Fast-forward
README.md | 3 +++
1 file changed, 3 insertions(+)
create mode 100644 README.md
```

#### **Local Computer**

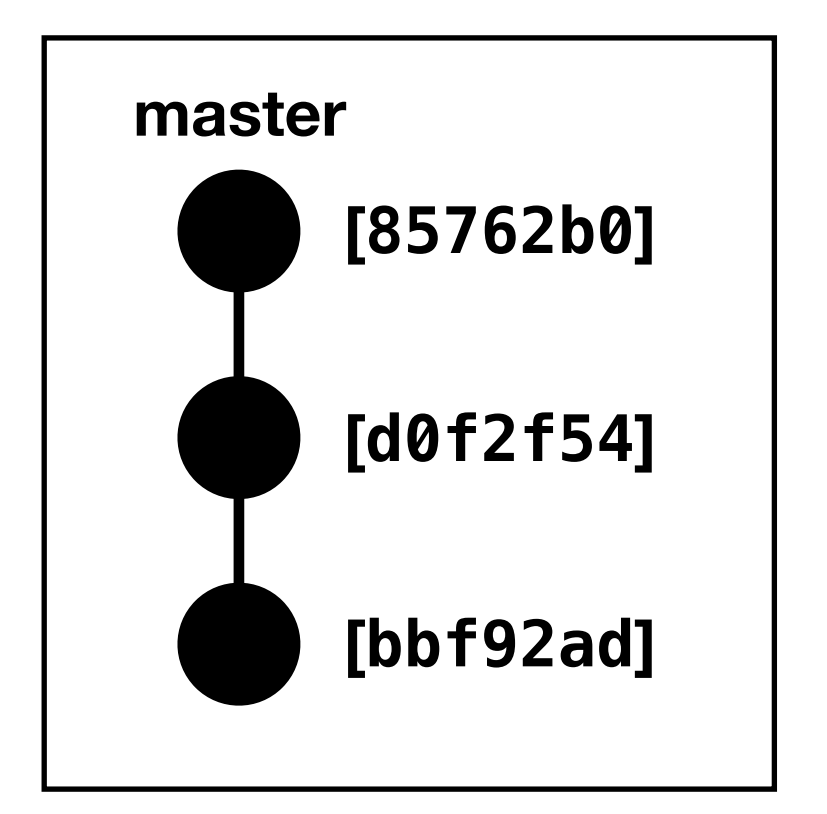

#### **Remote Host**

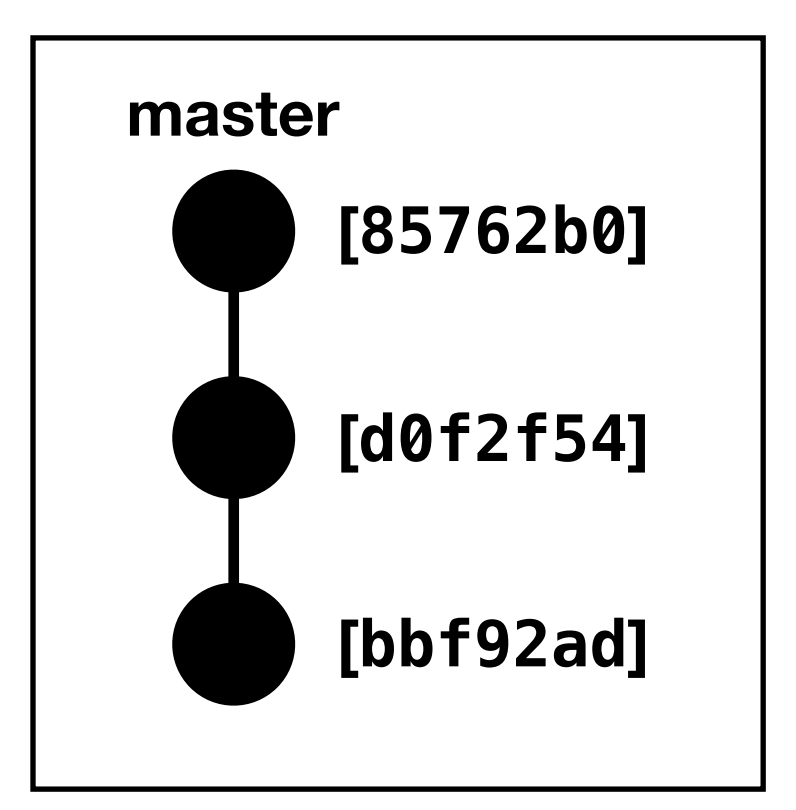

## Intro to Git FAQ

- What should I put in my commit message?
  - A commit message is typically composed of a header and (sometimes) a body. The header is typically 50 characters or less, and the body is a couple lines down having variable length.
  - It's typically advised to use an imperative tone in the header, such as "change this" or "add this" as opposed to "changed this" or "added this."
- How often should I commit?
  - Commit the smallest stable change
  - Or prefix an unstable commit with "wip: " (work in progress)

- Using Git
- Using a Branch-Review-Merge workflow

- Using Git
- Using a Branch-Review-Merge workflow

## Branch-Review-Merge Workflow

- Why do we need to do this?
  - Traditional workflows involve everyone making changes to a central branch/trunk
    - Not Great
      - Changes are delicate because everyone is working on the stable branch
      - Changes are often made without notice, which can lead to team member confusion

## Branch-Review-Merge Workflow

- Big Idea:
  - 1. Create your own personal **branch** (copy of master)
    - This gives you a safe environment to make your changes
  - 2. When finished, create a merge request for your branch
    - This gives your teammates a chance to review your code and offer feedback before changes become final
  - 3. After approval, merge your changes into master
    - And then delete your personal branch

hello\_world (master)\$ git checkout -b improve-comments
Switched to a new branch 'improve-comments'

• Create a new branch that is a copy of master

#### **Local Computer**

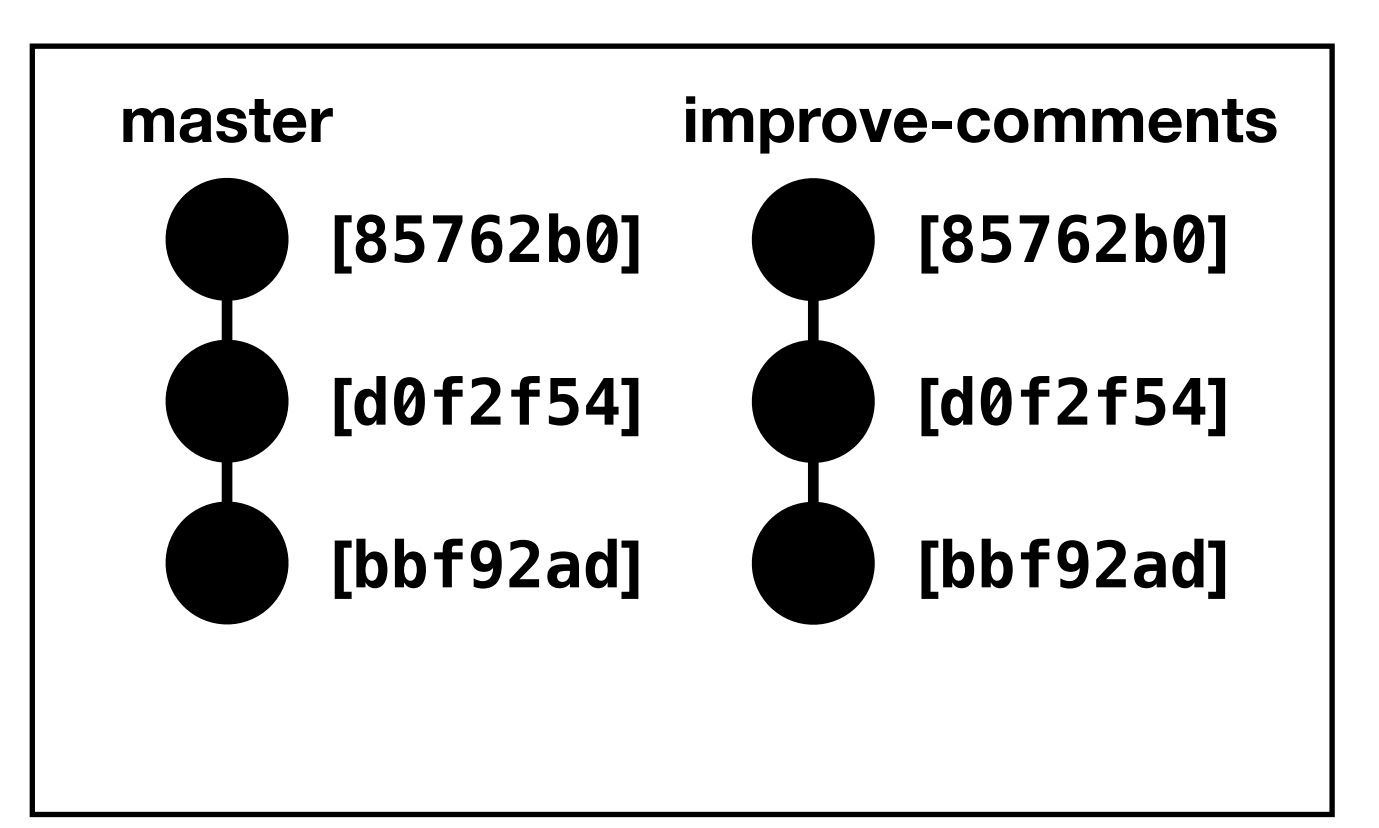

hello\_world (improve-comments)\$ emacs src/main.rs
hello\_world (improve-comments)\$ git add src/main.rs
hello\_world (improve-comments)\$ git commit
[improve-comments 8e656ec] Add doc comment to main function
1 file changed, 1 insertion(+)

#### **Local Computer**

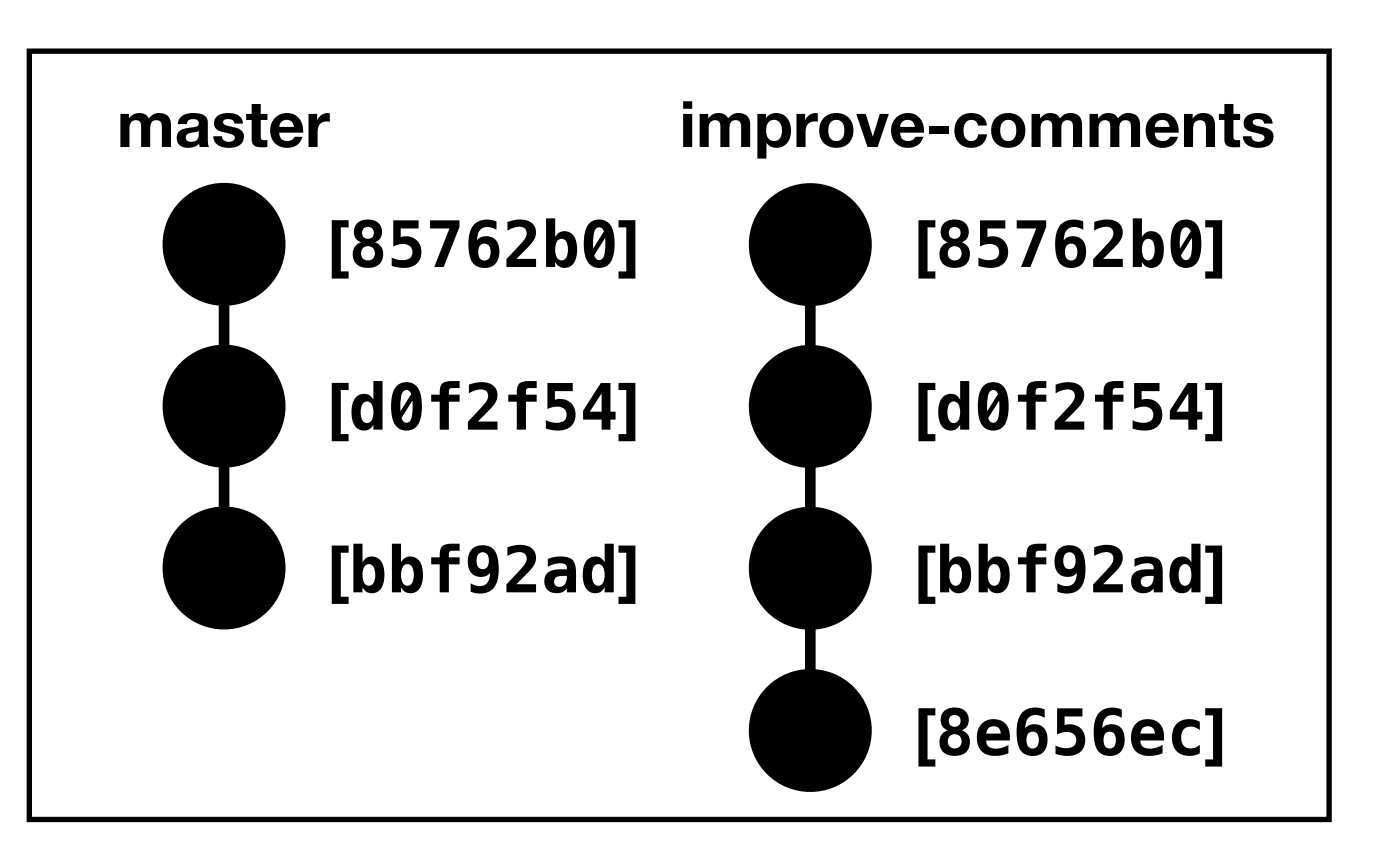

• Recall the state of our remote host

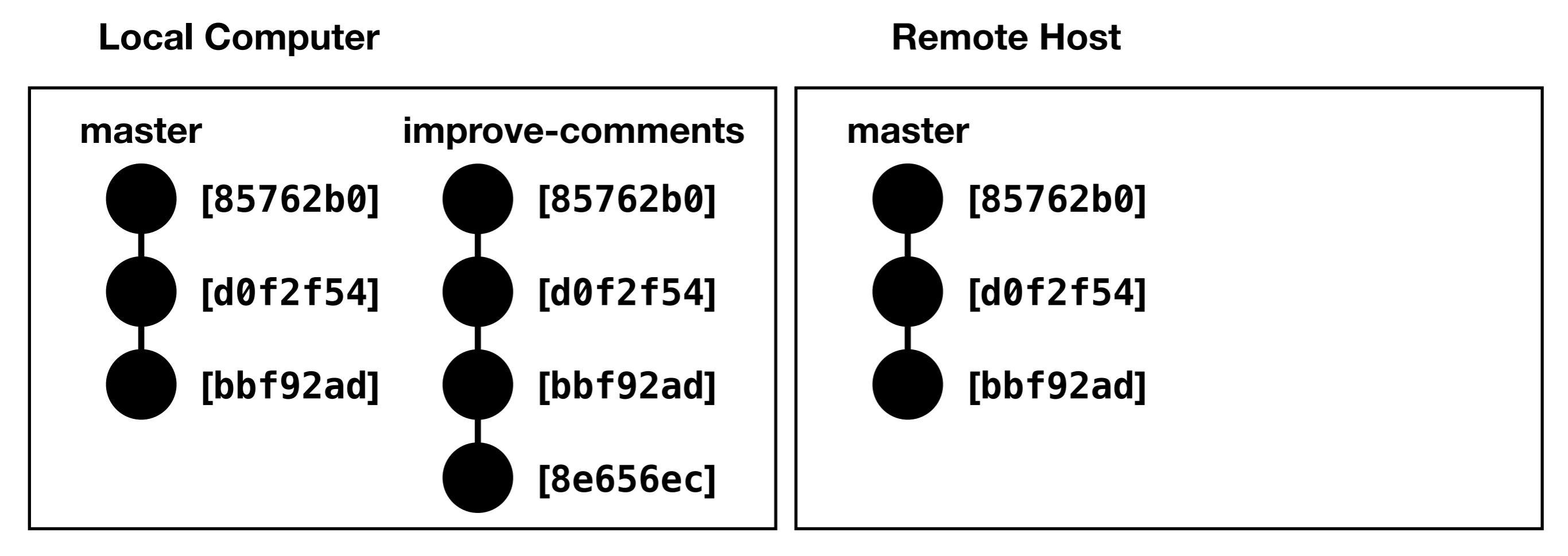

```
hello_world (improve-comments)$ git push origin improve-comments
Counting objects: 4, done.
Delta compression using up to 4 threads.
Compressing objects: 100% (3/3), done.
Writing objects: 100% (4/4), 378 bytes | 0 bytes/s, done.
Total 4 (delta 1), reused 0 (delta 0)
remote:
remote: To create a merge request for improve-comments, visit:
remote: https://git.ece.iastate.edu/bbartels/example-hello-world/merge_requests/new?merg
e_request%5Bsource_branch%5D=improve-comments
remote:
To git.ece.iastate.edu:bbartels/example-hello-world.git
* [new branch] improve-comments -> improve-comments
```

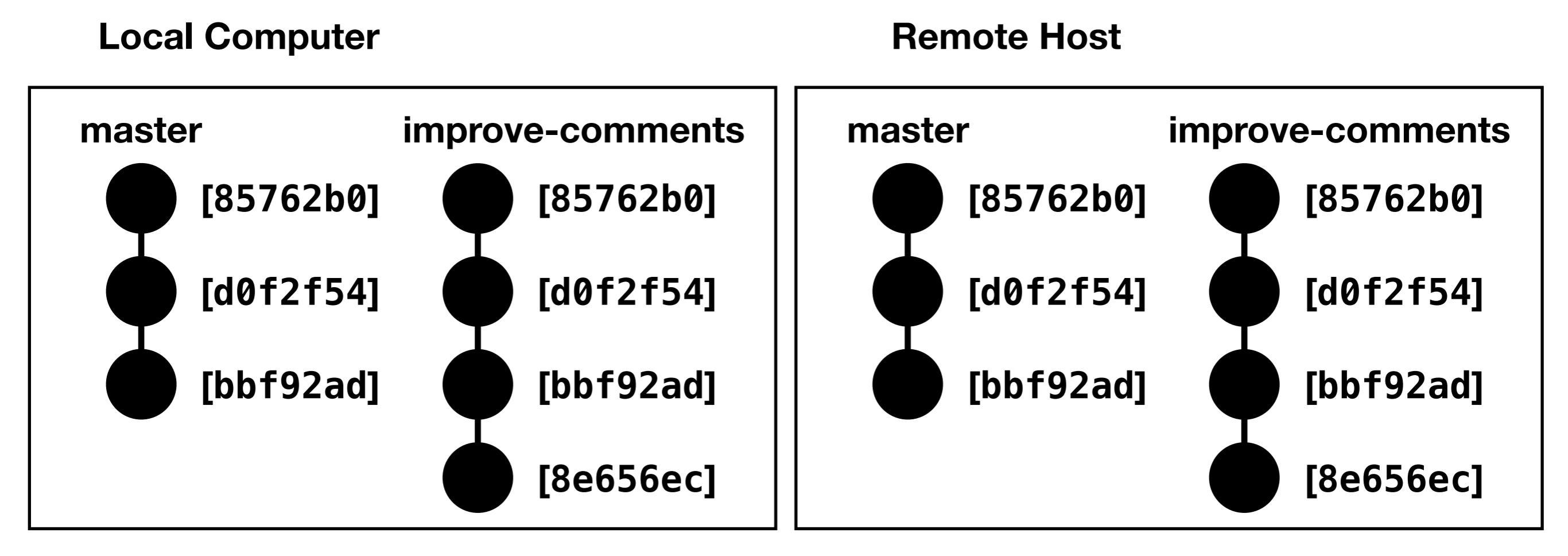

## Branch-Review-Merge Workflow

 Now that we have your branch on the remote host, open a Merge Request for your branch to be merged into master

#### New Merge Request

From improve-connents into master

Change branches

| Title                                                                                                    | Add doe comment to main function<br>Start the title with WIP: to prevent a W<br>Add description templates to help your | request from being merged before it's ready.<br>te effectively! |                                                               |
|----------------------------------------------------------------------------------------------------|----------------------------------------------------------------------------------------------------|-----------------------------------------------------------------|---------------------------------------------------------------|
| Description                                                                                                    | Write Preview<br>## Problem<br>We have no comments on our functions<br>## Solution<br>Add some comments.               |                                                                 | B I 99 ⇔ ≔ ≔ ⊠ %                                              |
|                                                                                                    | Markdown and quick actions are supp                                                                                    | porteri                                                         | Attach a file                                                 |
| Assignee<br>Milestone                                                                                                    | Assignee v<br>Milestone v                                                                                              | Assign to me                                                    |                                                               |
| Labels                                                                                                    | Labels ~                                                                                                    |                                                                 | Notify team members that you<br>want to review your changes i |
| Source branch                                                                                                    | improve-contents ~                                                                                                    |                                                                 | request, so that they get an em                               |
| Target branch                                                                                                    | Remove source branch when merge                                                                                        | Change branches                                                 |                                                               |
| Submit merge reque                                                                                                    | <ul> <li>Squash commits when merge reques</li> <li>st</li> </ul>                                                       | at is accepted. About this                                      | Cancel                                                        |
| Commits 1 Chang                                                                                                    | es 1                                                                                                    |                                                                 |                                                               |
| bowing 1 changed file                                                                                                    | with <b>1 additions and 0 deletions</b>                                                                                |                                                                 | Inline Side-by-side                                           |
| <ul> <li> <b>src/main.rs i</b> <i>src/main.rs</i> <b>i</b> </li> <li> <b>src/main.rs</b> </li> <li> <b>src/main.rs</b> </li> <li> <b>src/main.rs</b> </li> <li> <b>src/main.rs</b> </li> <li> <b>src/main.rs</b> </li> <li> <b>src/main.rs</b> </li> <li> <b>src/main.rs</b> </li> <li> <b>src/main.rs</b> </li> <li> <b>src/main.rs</b> </li> <li> <b>src/main.rs</b> </li> <li> <b>src/main.rs</b> </li> </ul> | <pre>b<br/>in main function<br/>in() {<br/>rintln!("What's up, world?");</pre>                                         |                                                                 | Edit View file @ 8e655ec5                                     |

|           | Project Repository Issues 0 Merge Reque                      | ests 1 P    | pelines Snipp  | ets Mer | mbers Settings                            |                     |     |
|-----------|--------------------------------------------------------------|-------------|----------------|---------|-------------------------------------------|---------------------|-----|
| Open      | Merge request !1 opened less than a minute ago by () bbartel | els<br>Edit | Close merge re | muest   | Todo                                      | Add todo            | 3   |
| Add o     | doc comment to main function                                 | Luit        | Close merge re |         | Assignee<br>No assignee - as<br>Milestone | Eign yourself<br>Ei | dit |
| We have n | n comments on our functions                                  |             |                |         | Time tracking<br>No estimate or ti        | me spent            | 6   |
| Add some  | comments.                                                    |             |                |         | 1 participant                             |                     |     |
| Reque     | st to merge improve-comments 🕞 into master                   | Check       | out branch 🛓   | •       | Notifications                             | Unsubscribe         | 9   |
| You car   | merge this merge request manually using the command line.    |             |                |         | Reference: bbart                          | els/example         | Ŀ   |
| <u></u> 0 |                                                              |             |                |         |                                           |                     |     |
| Discussi  | Write Preview B                                              | T 99 <0     |                | ×       |                                           |                     |     |
| V.        | Write a comment or drag your files here                      |             |                |         |                                           |                     |     |
|           | Markdown and quick actions are supported                     |             | 🛃 Attach a     | file    |                                           |                     |     |
|           | Comment - Close merge request                                |             |                |         |                                           |                     |     |

## Branch-Review-Merge Workflow

 Use the inline code comments to give specific feedback on changes

| ▼ 🖹 src/main.rs 🗈                                                                                     | Edit View file @ 8e656ec5 |
|----------------------------------------------------------------------------------------------------|---------------------------|
| 1 +/// The main function                                                                              |                           |
| Add a comment to this line println!("What's up, world?");<br>3 4 }                                    |                           |
| ▼ 🖹 src/main.rs 🖪                                                                                     | Edit View file @ 8e656ec5 |
| 1 +/// The main function                                                                              |                           |
| bbartels @bbartels commented less than a minute ago<br>This comment isn't really telling us that much | Master 🕑 🙂 🛔              |
| Reply                                                                                                 | Resolve discussion        |
| 1 2 fn main() {                                                                                       |                           |
| <pre>2 3 println!("What's up, world?");</pre>                                                         |                           |
| 3 4 }                                                                                                 |                           |
When your teammates have reviewed and approved your code, merge it!

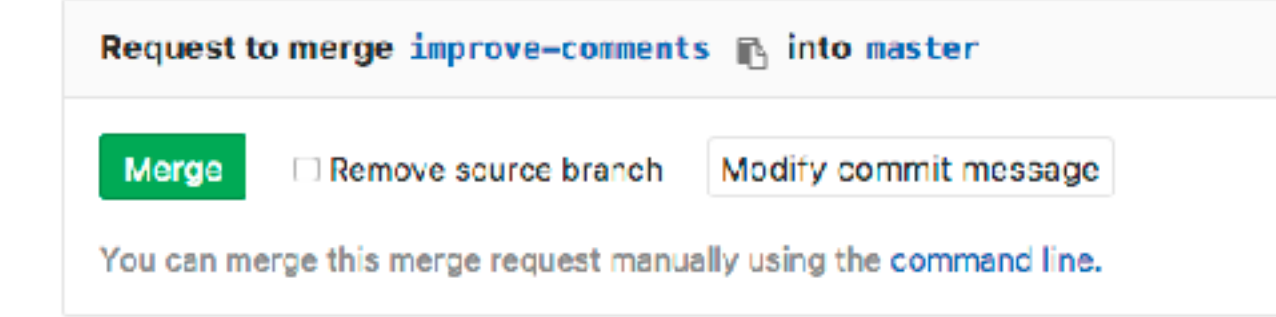

**Local Computer** 

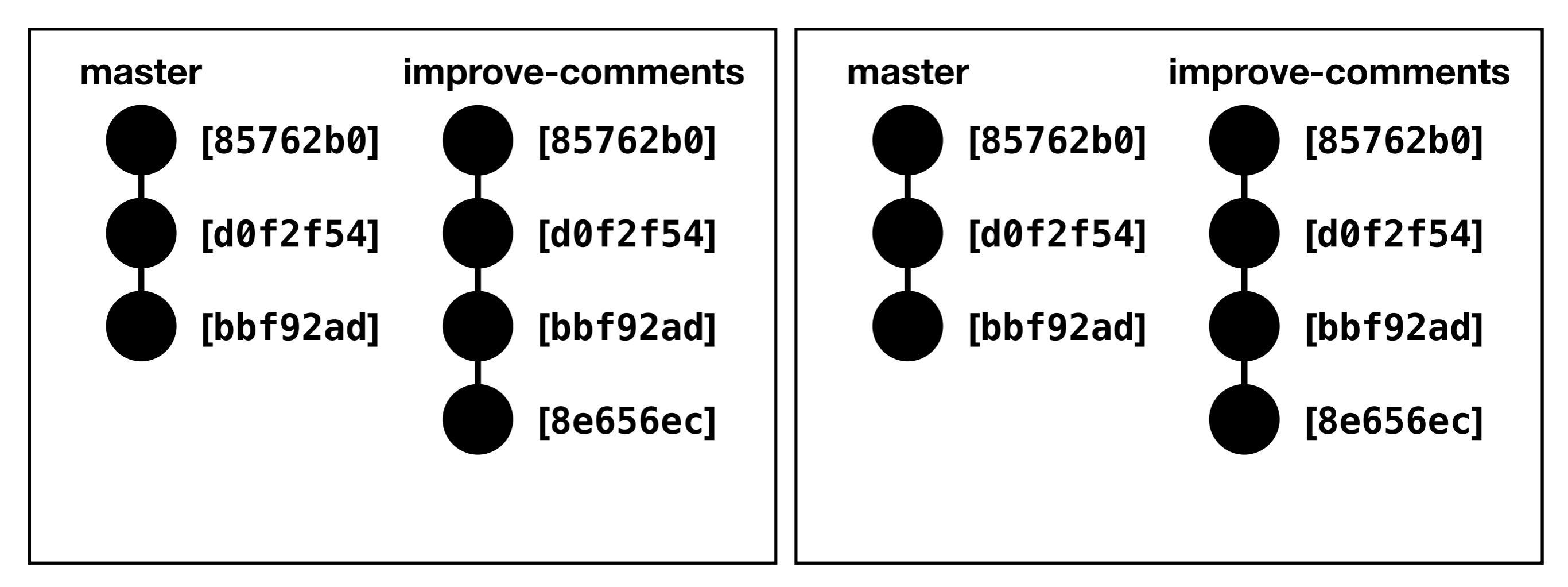

• When your teammates have reviewed and approved your code, merge it!

Request to merge improve-comments 🗈 into master

Merged by (i) bbartels less than a minute ago

The changes were merged into master

You can remove source branch now. Remove Source Branch

**Local Computer** 

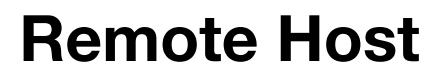

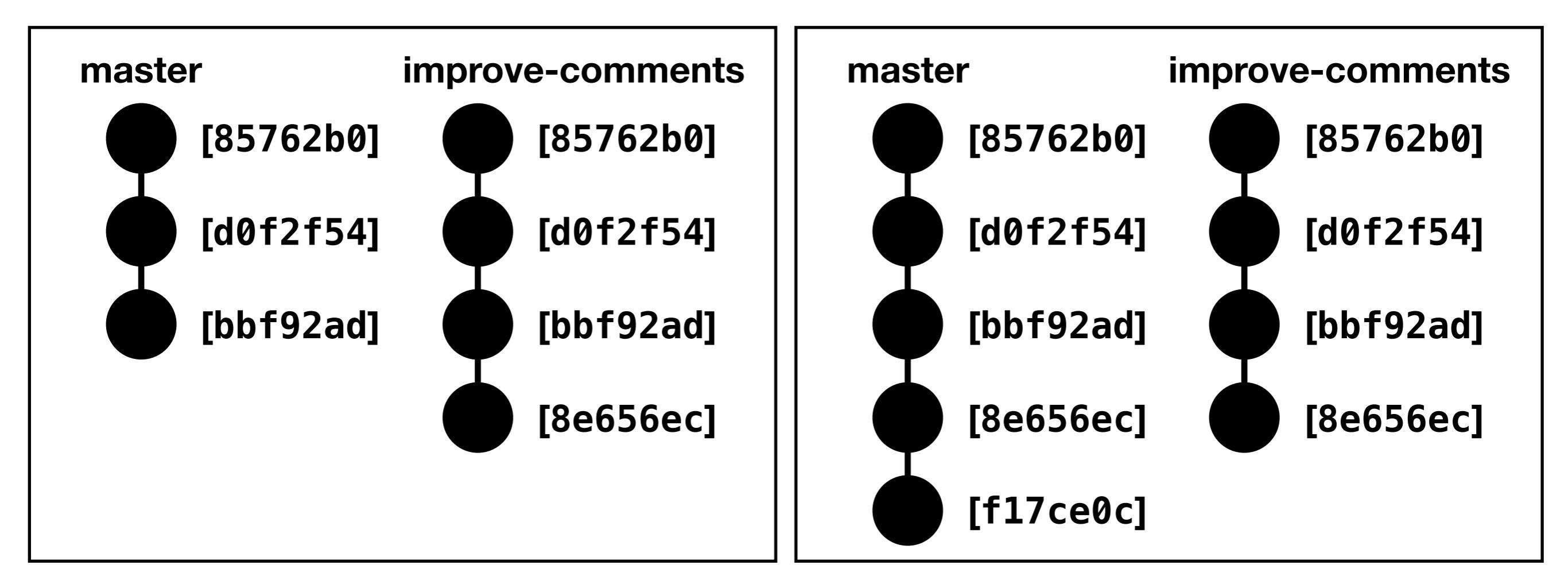

• When your teammates have reviewed and approved your code, merge it!

Request to merge improve-comments 🗈 into master

Merged by 🛞 bbartels 10 minutes ago

The changes were merged into master

The source branch has been removed.

**Local Computer** 

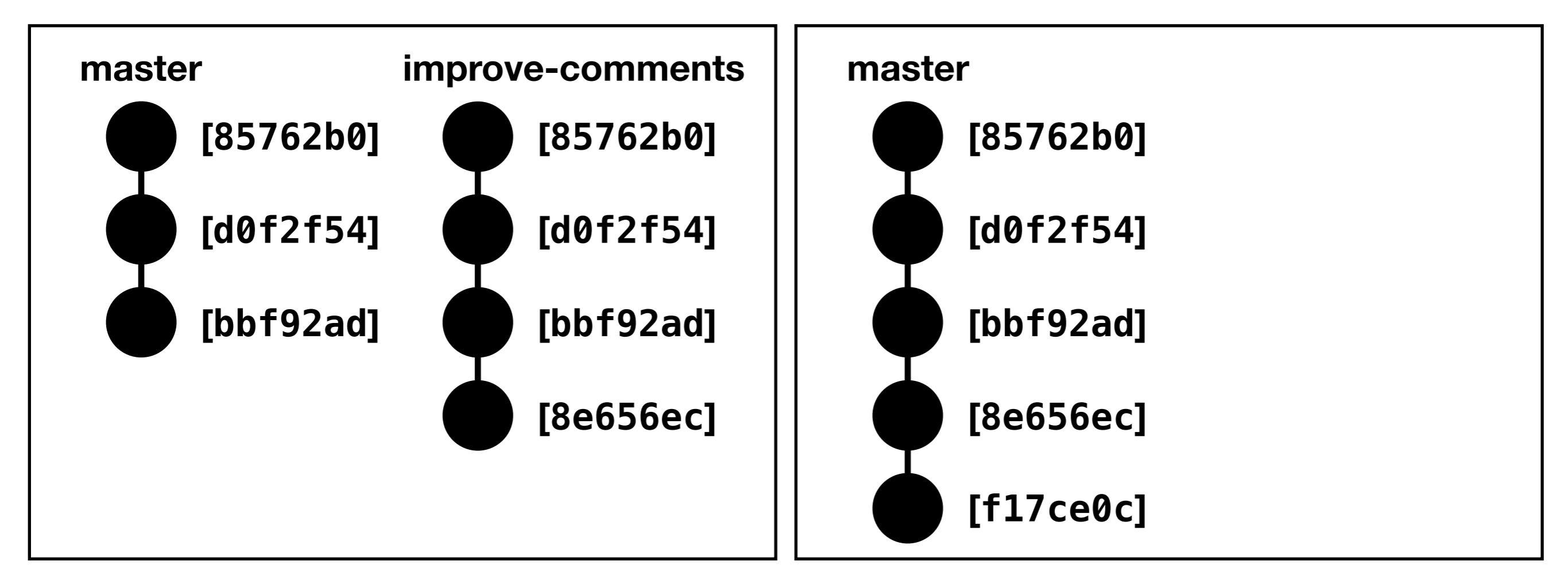

hello\_world (improve-comments)\$ git checkout master
Switched to branch 'master'
hello\_world (master)\$ git pull origin master
From git.ece.iastate.edu:bbartels/example-hello-world
 \* branch master -> FETCH\_HEAD
Updating bbf92ad..f17ce0c
Fast-forward
 src/main.rs | 1 +
 1 file changed, 1 insertion(+)

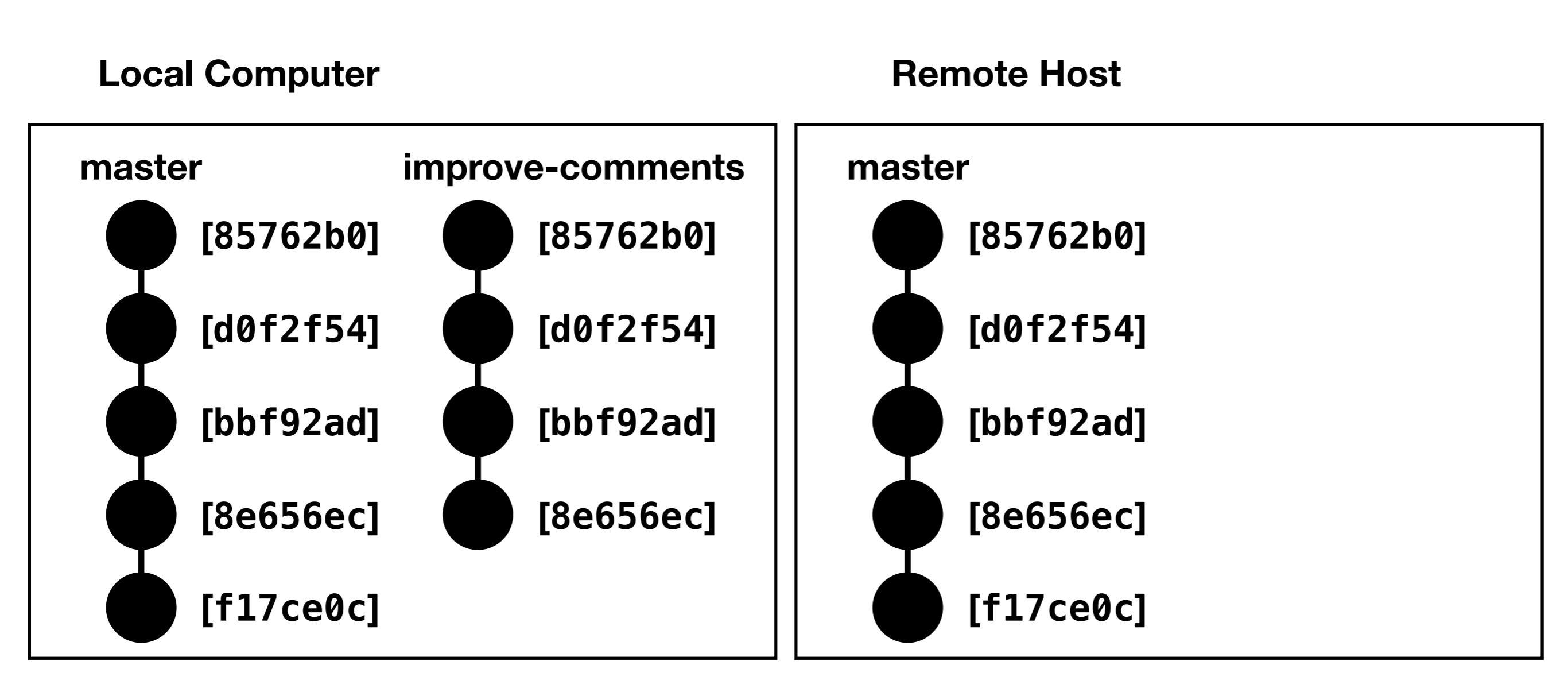

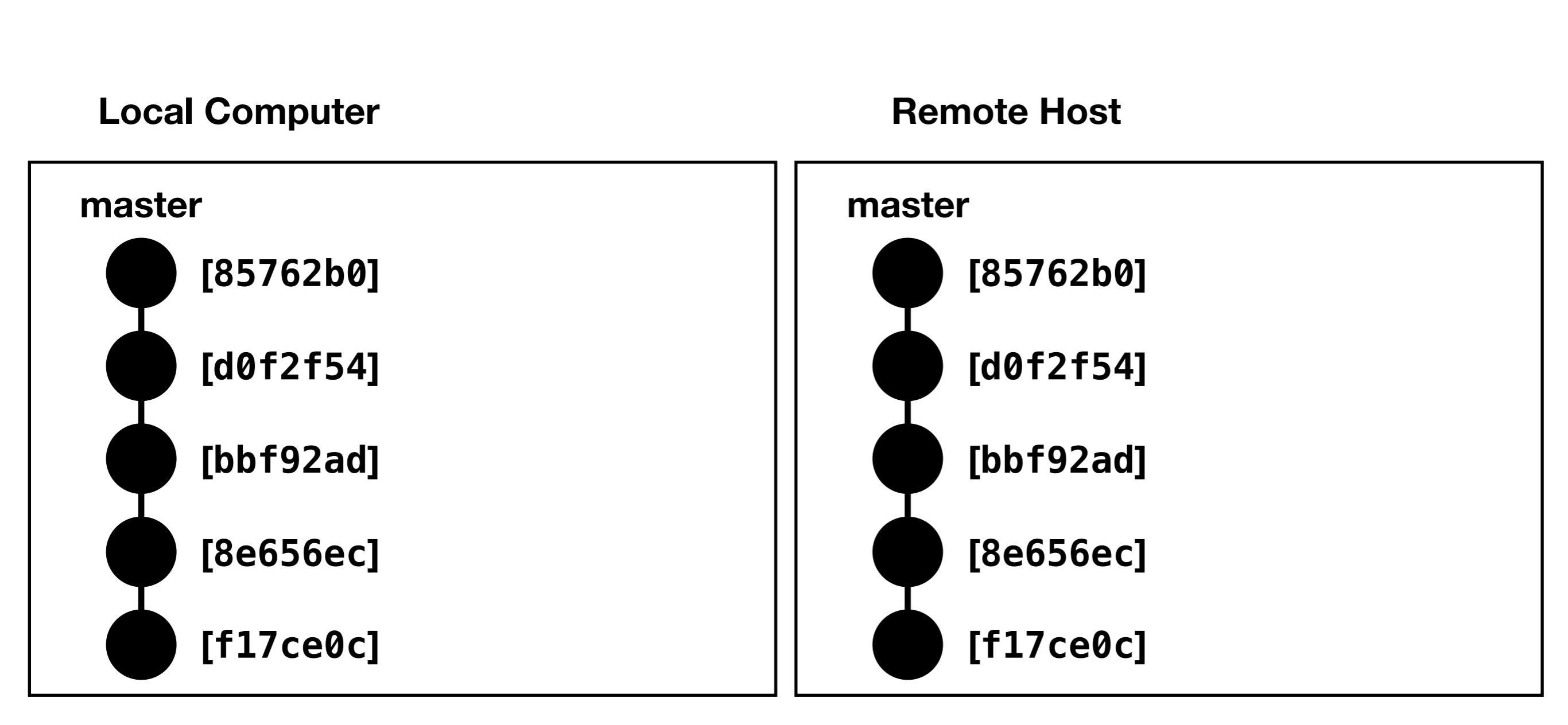

hello\_world (master)\$ git log --pretty=oneline f17ce0cd6b3b6346fbad01e0041309328bc18f29 Merge branch 'improve-comments' into 'master' 8e656ec5e368126486bbdb5f4af2f581bac7e391 Add doc comment to main function bbf92ad2b0f4b859b6d76466358dfcfbfba475e3 Add README.md d0f2f54b0979afe04f0654a69162927c9395217e Replace greeting with question 85762b00d392a49670cfd660749955f11c7dad9a Initial commit

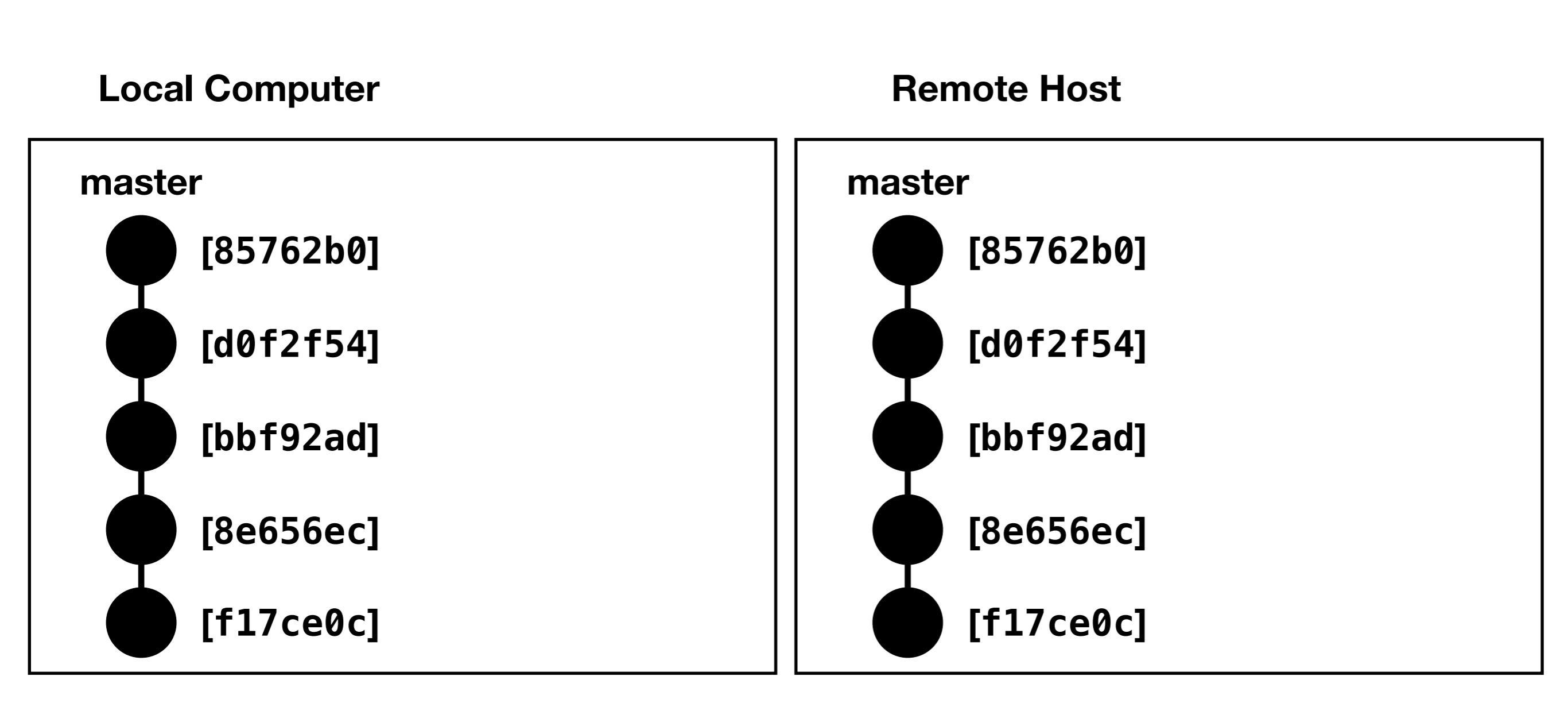

- Other Examples:
  - <u>https://git.ece.iastate.edu/danc/MicroCART/</u> <u>merge\_requests/11</u>

What about merge conflicts?

 Request to merge hello-earth
 into master (1 commit behind)
 Che

 Merge
 There are merge conflicts.
 Resolve conflicts
 Merge locally

You can merge this merge request manually using the command line.

**Local Computer** 

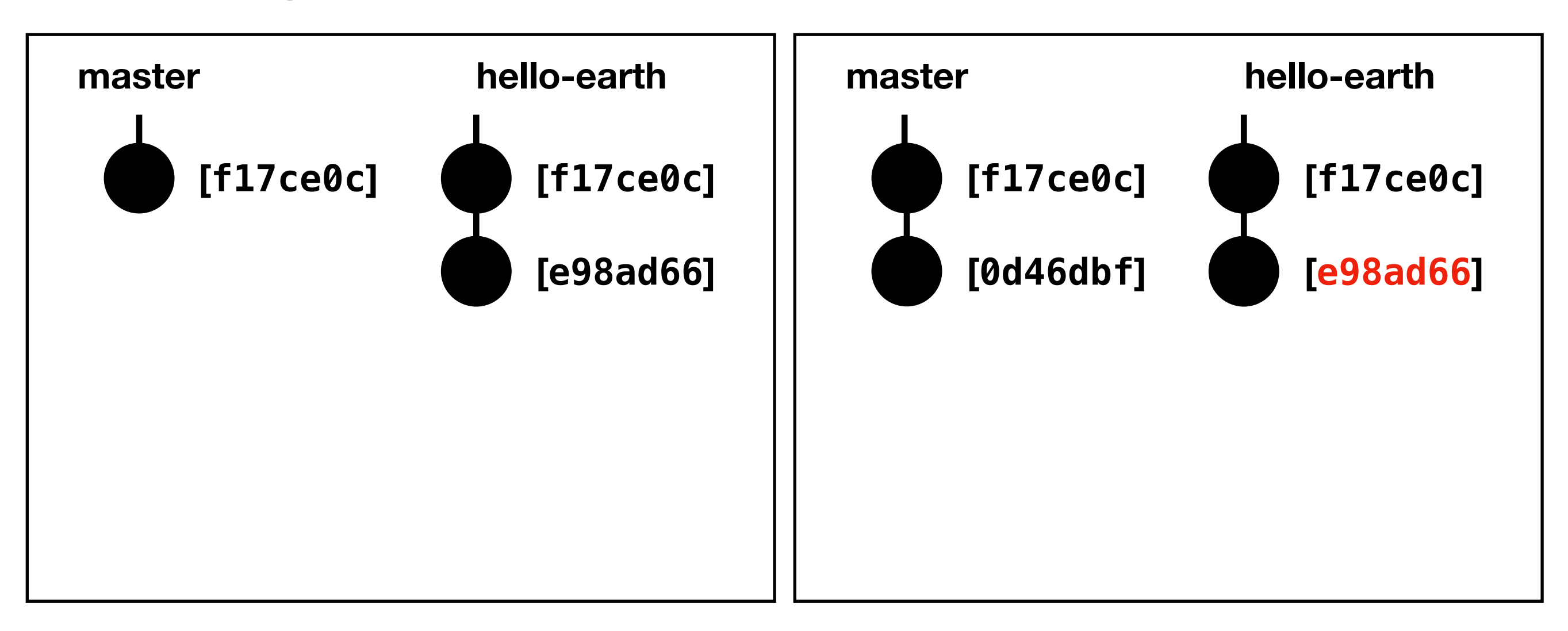

hello\_world (hello-earth)\$ git pull origin master
From git.ece.iastate.edu:bbartels/example-hello-world
 \* branch master -> FETCH\_HEAD
Auto-merging src/main.rs
CONFLICT (content): Merge conflict in src/main.rs
Automatic merge failed; fix conflicts and then commit the result.
hello\_world (hello-earth|MERGING)\$

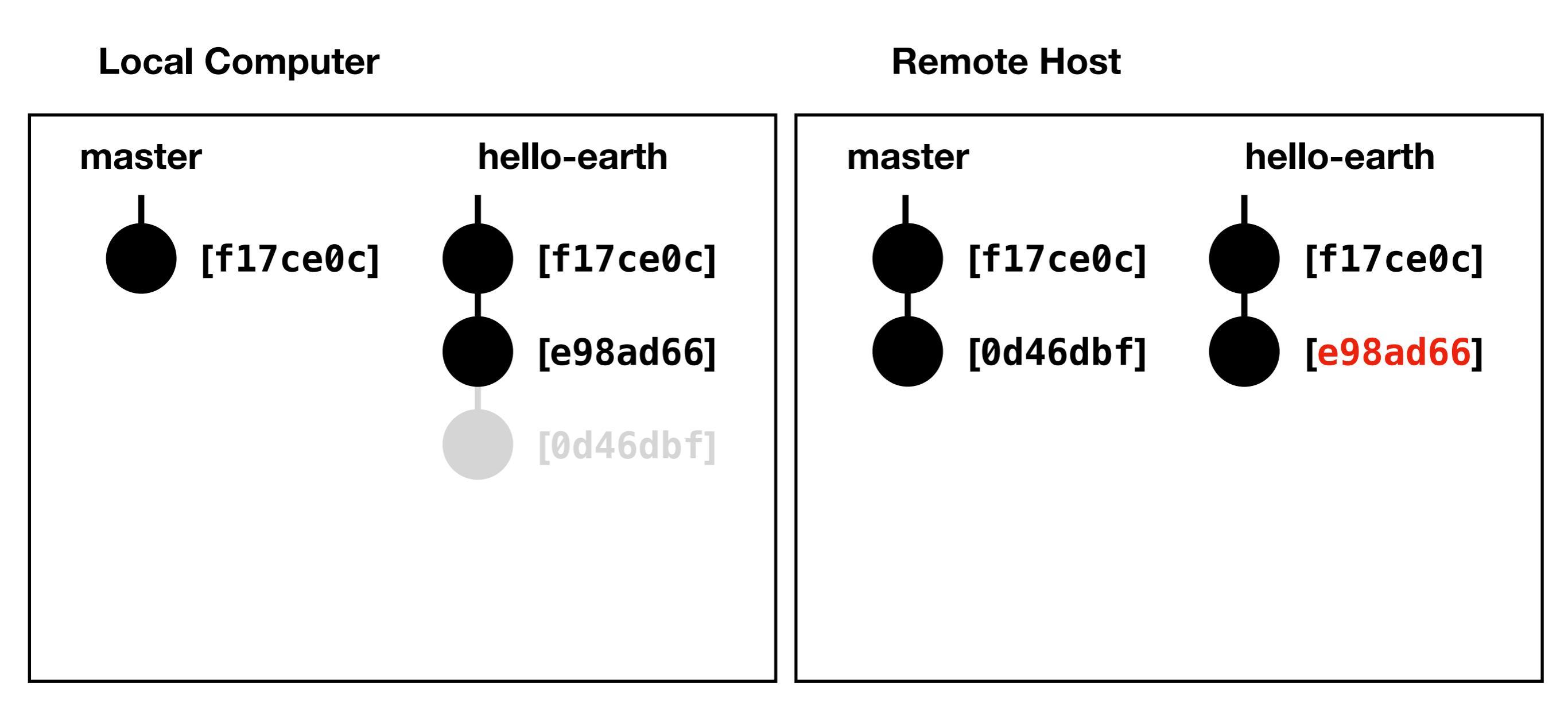

```
hello_world (hello-earth MERGING)$ git status
On branch hello-earth
You have unmerged paths.
  (fix conflicts and run "git commit")
  (use "git merge ---abort" to abort the merge)
Unmerged paths:
  (use "git add <file>..." to mark resolution)
      both modified: src/main.rs
```

no changes added to commit (use "git add" and/or "git commit -a")

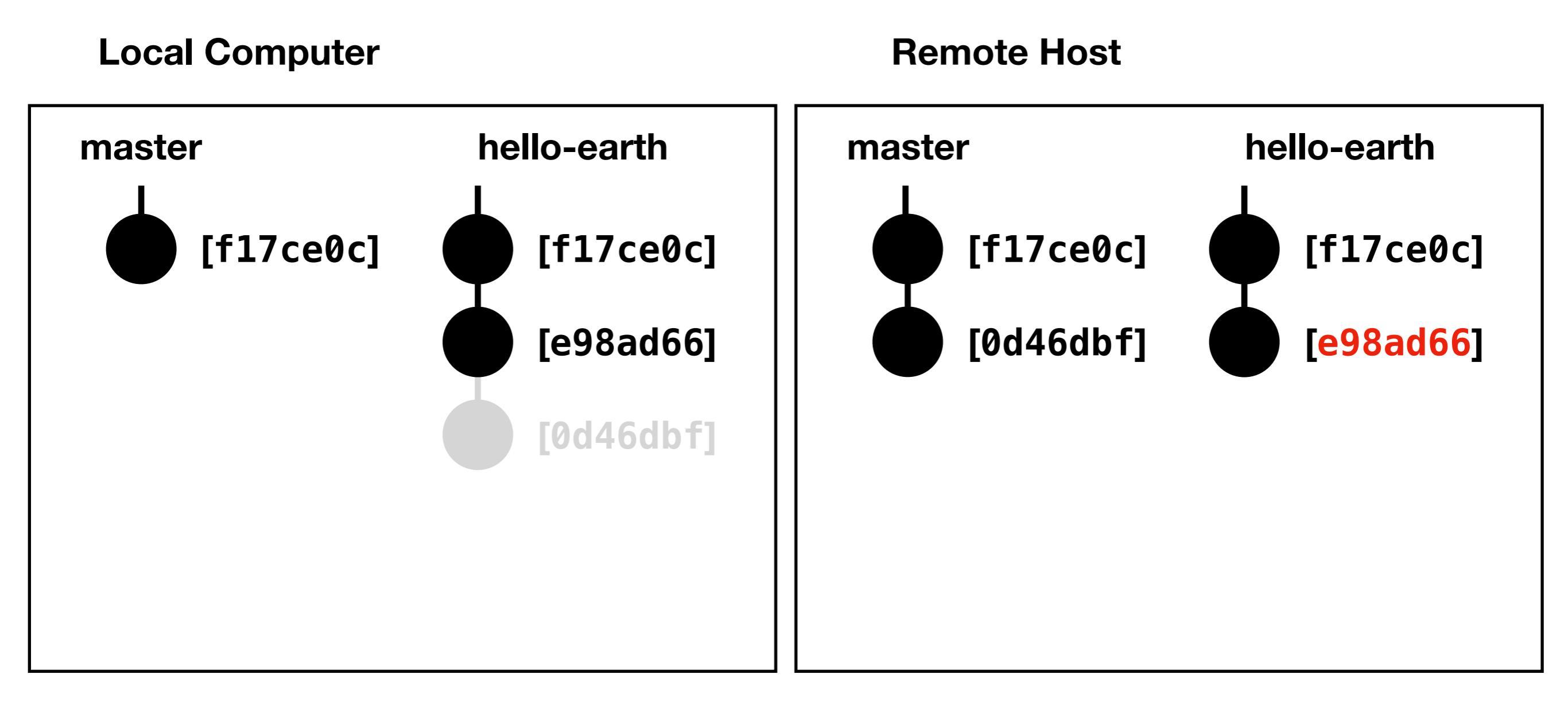

```
File Edit Options Buffers Tools Help
1 // The main function
2fn main() {
3 <<<<< HEAD
4 println!("What's up, earth?");
5 |||||| merged common ancestors
6 println!("What's up, world?");
7======
8 println!("Hello, world!");
9>>>>> 0d46dbfb7b7878222e8404354e48dd26a1950270
10}
```

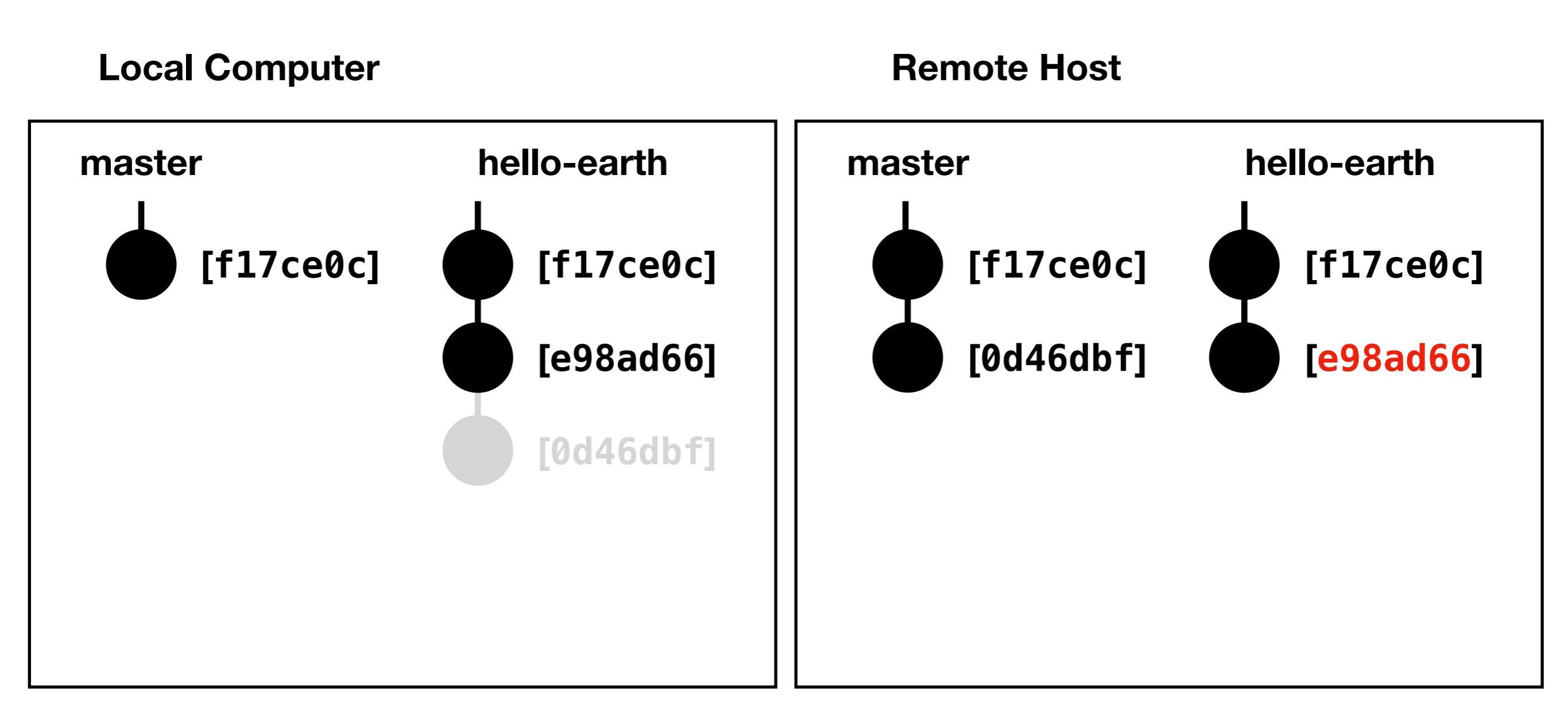

```
File Edit Options Buffers Tools Help
1 // The main function
2fn main() {
3 println!("Hello, earth!");
4}
```

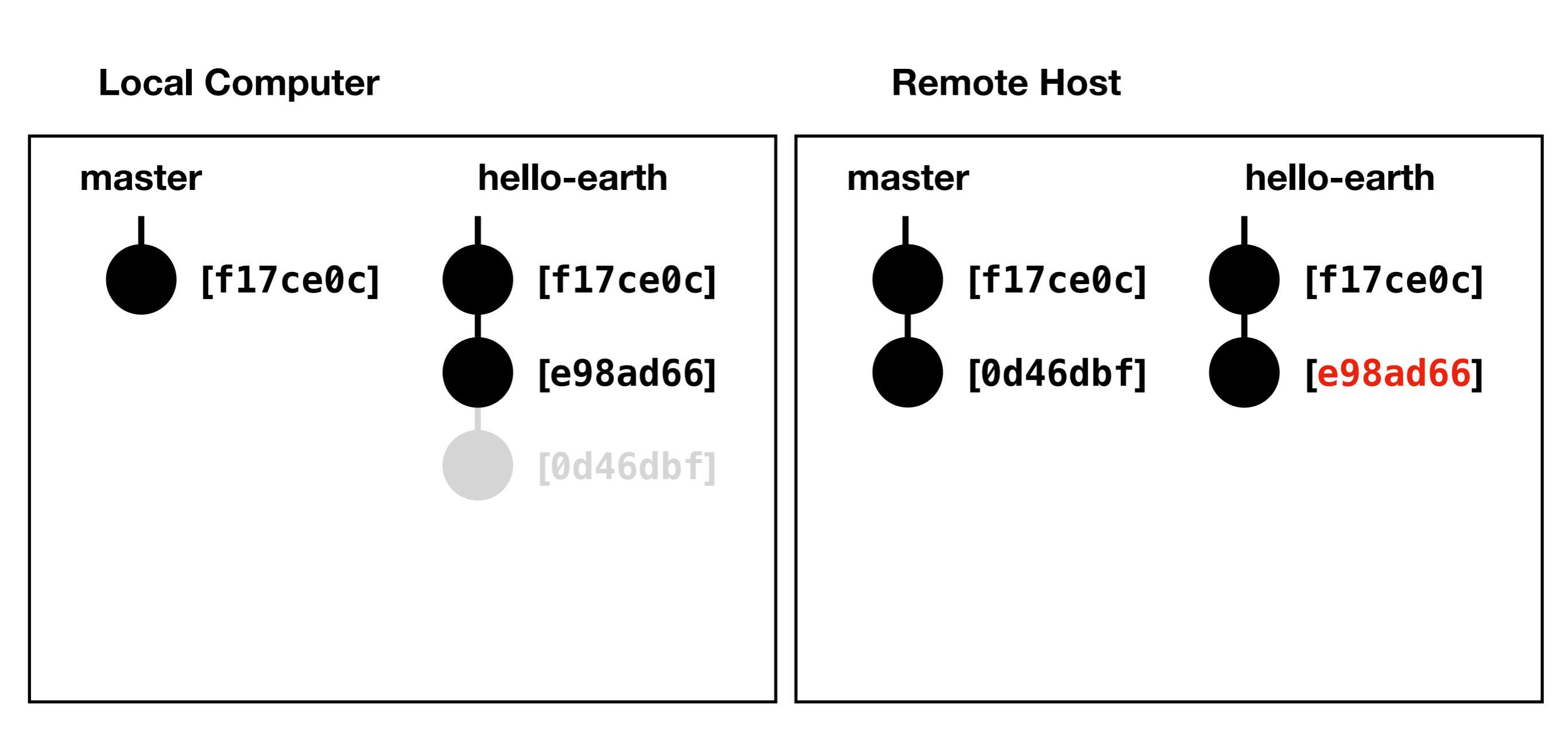

```
hello_world (hello-earth|MERGING)$ git status
On branch hello-earth
All conflicts fixed but you are still merging.
  (use "git commit" to conclude merge)
```

Changes to be committed:

modified: src/main.rs

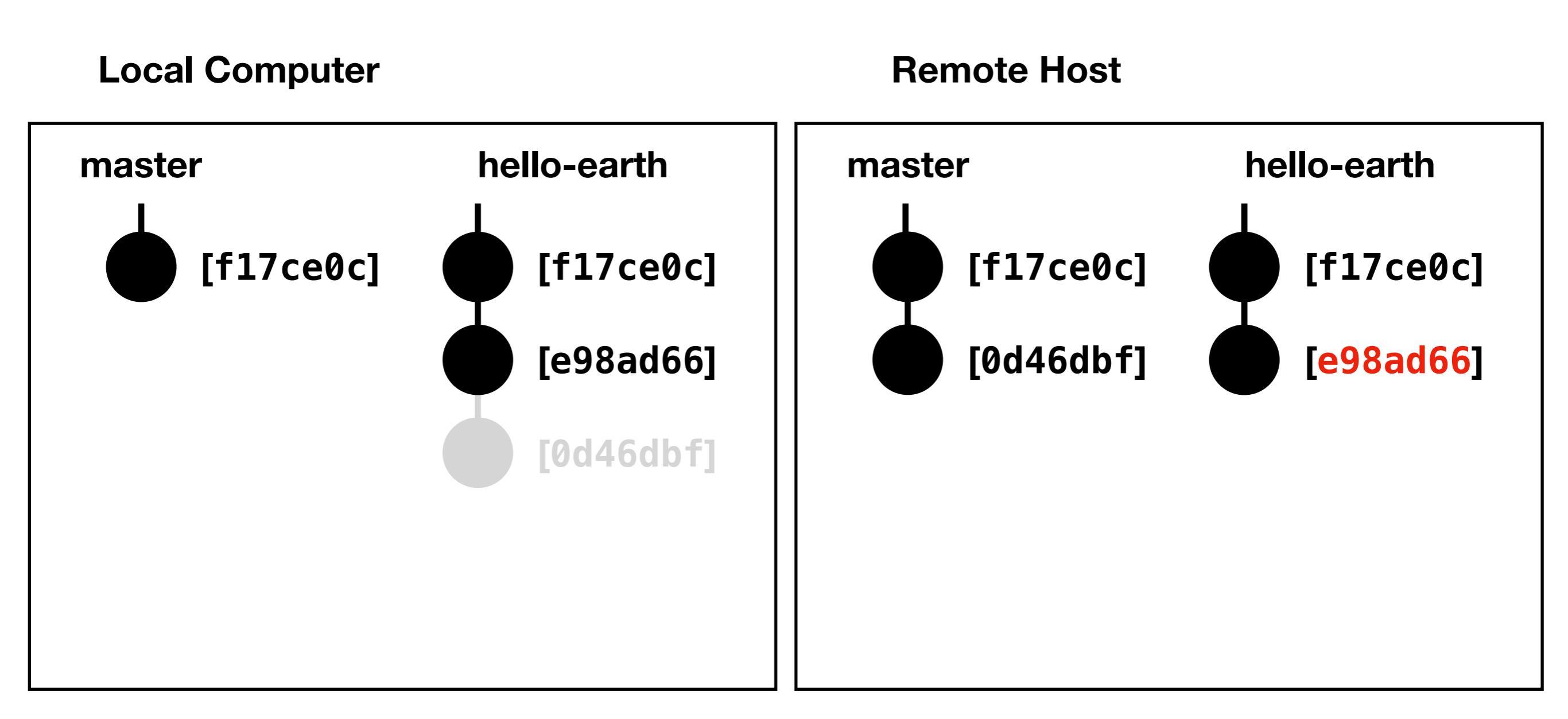

hello\_world (hello-earth|MERGING)\$ git commit [hello-earth 1e52485] Merge branch 'master' of git.ece.iastate.edu:bbartels/example-helloworld into hello-earth

- Git will likely open a text-editor (vim) for the commit
  - Use ":q" to just quit and use the commit message as is

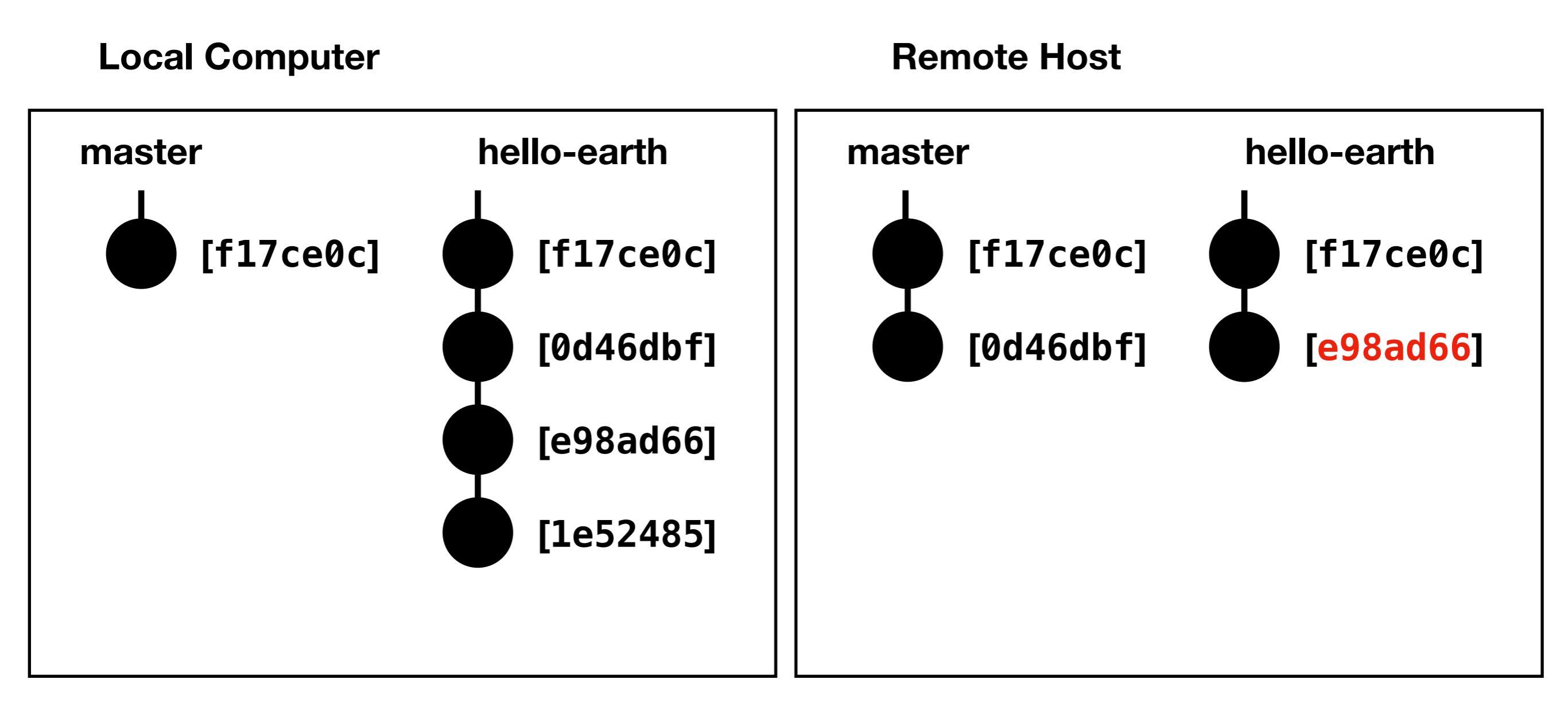

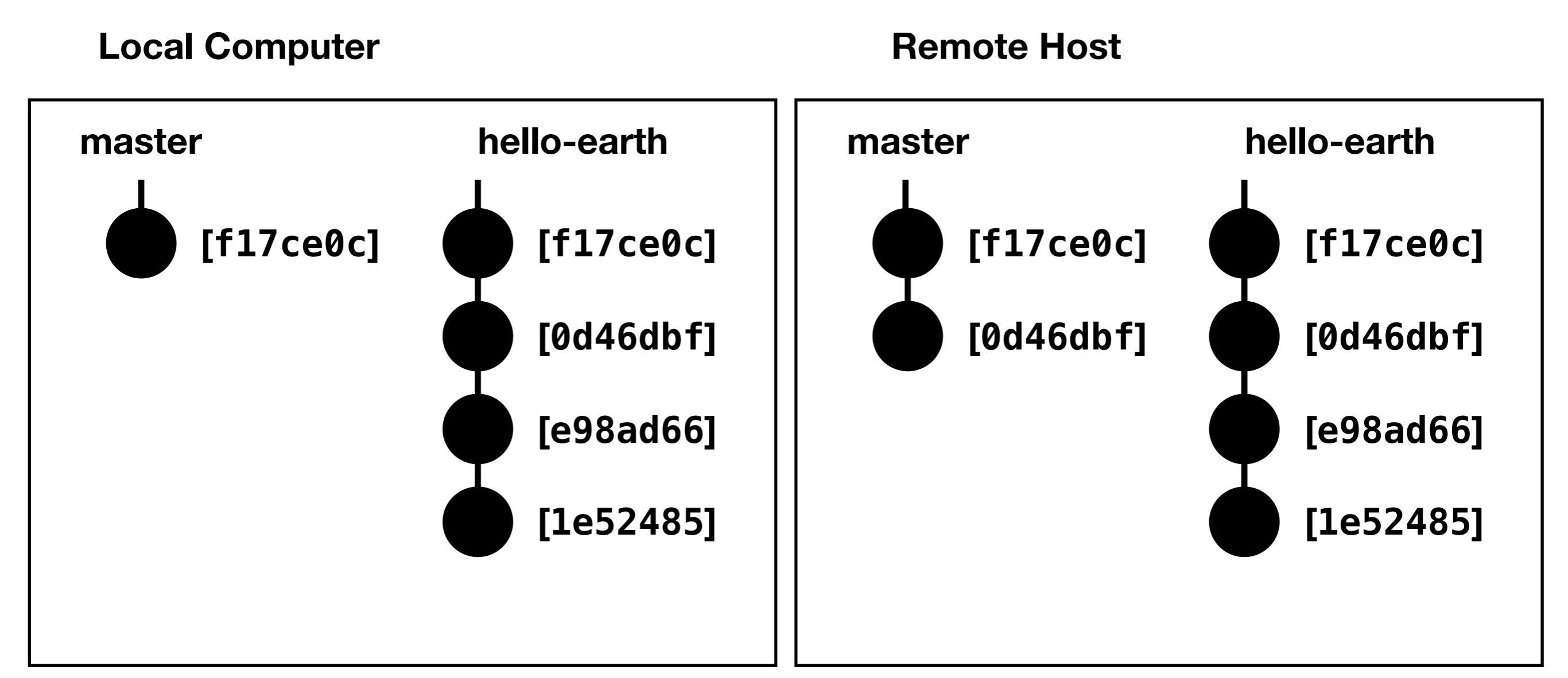

| Request to merge hello-earth 🗈 into master                        |                  | Check out branch 🛃 👻  |
|-------------------------------------------------------------------|------------------|-----------------------|
| Merge Remove source branch                                        | Squash commits 😯 | Modify commit message |
| You can merge this merge request manually using the command line. |                  |                       |

Local Computer

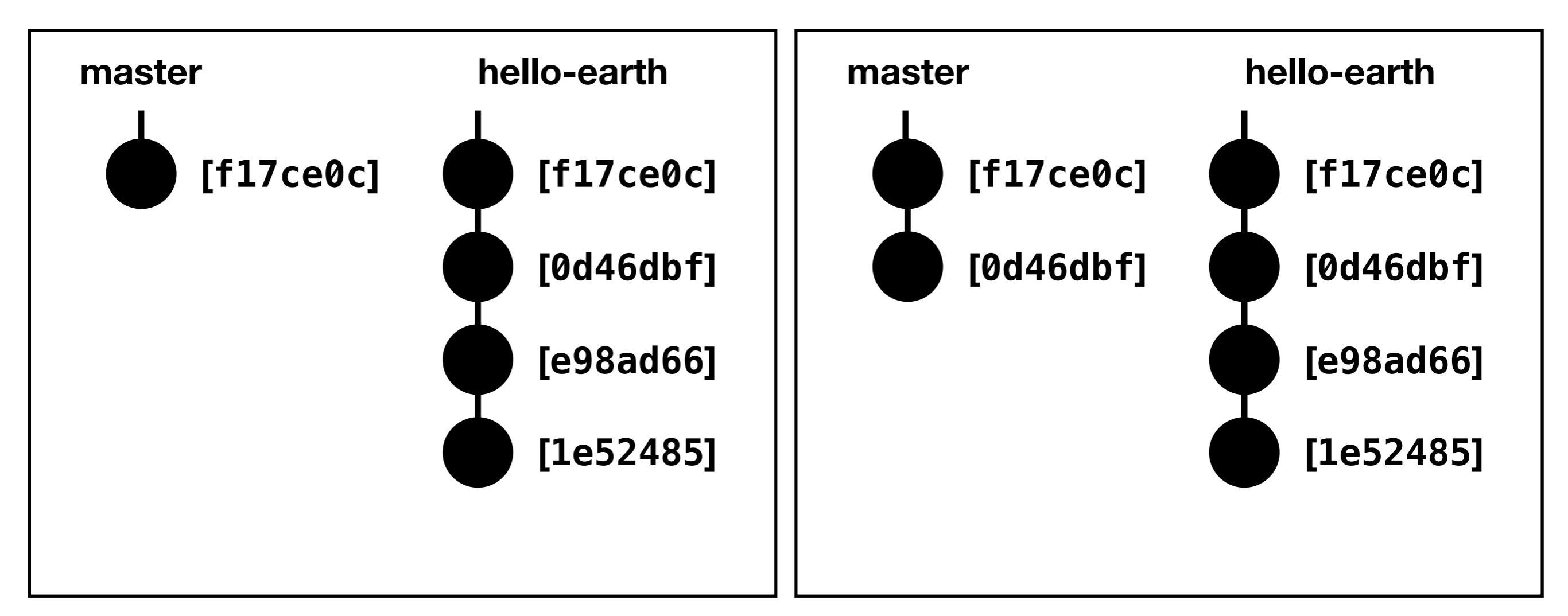

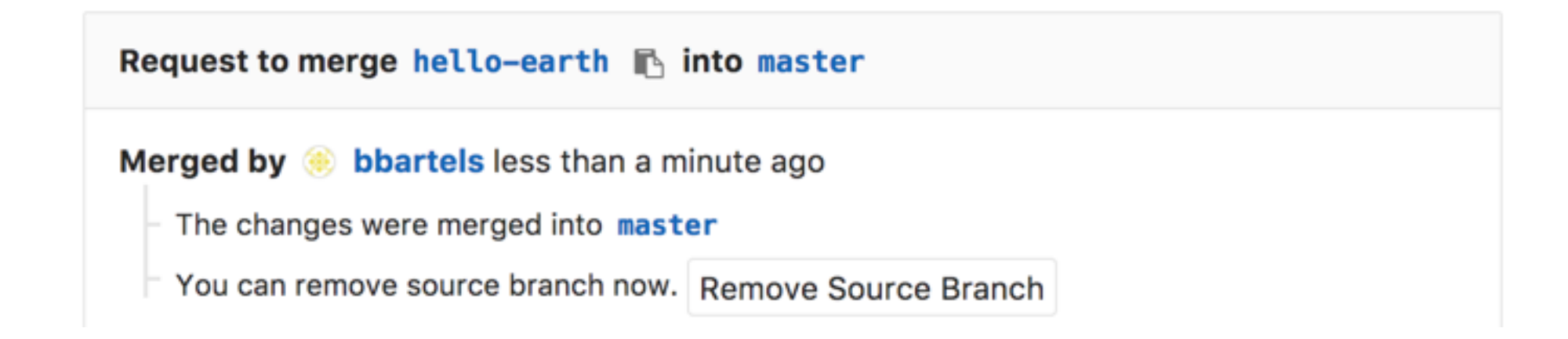

**Local Computer** 

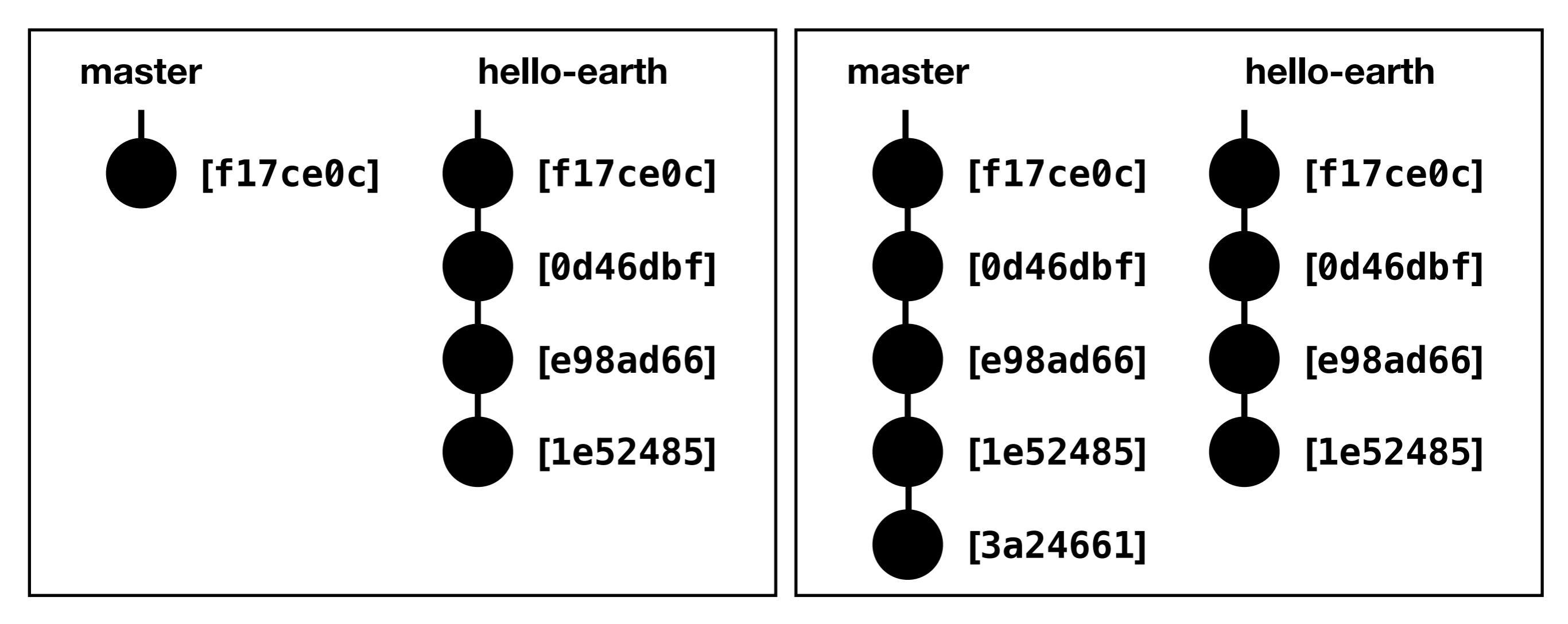

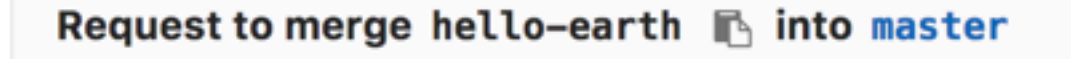

Merged by (e) bbartels about a minute ago

- The changes were merged into master
- The source branch has been removed.

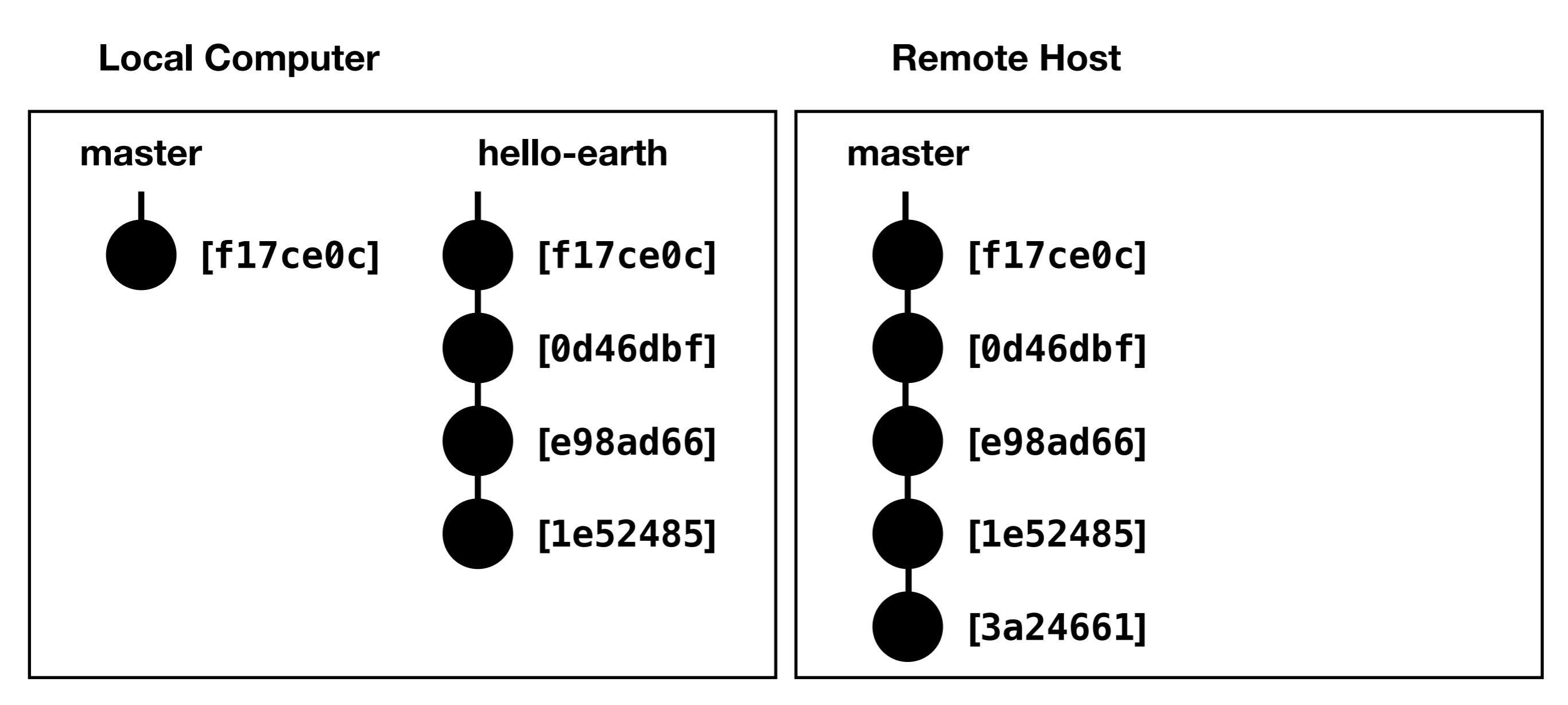

hello\_world (hello-earth)\$ git checkout master Switched to branch 'master' hello\_world (master)\$ git pull origin master remote: Counting objects: 1, done. remote: Total 1 (delta 0), reused 1 (delta 0) Unpacking objects: 100% (1/1), done. From git.ece.iastate.edu:bbartels/example-hello-world \* branch master -> FETCH\_HEAD 0d46dbf..3a24661 master -> origin/master Updating 0d46dbf..3a24661 Fast-forward src/main.rs | 2 +-1 file changed, 1 insertion(+), 1 deletion(-)

**Local Computer** 

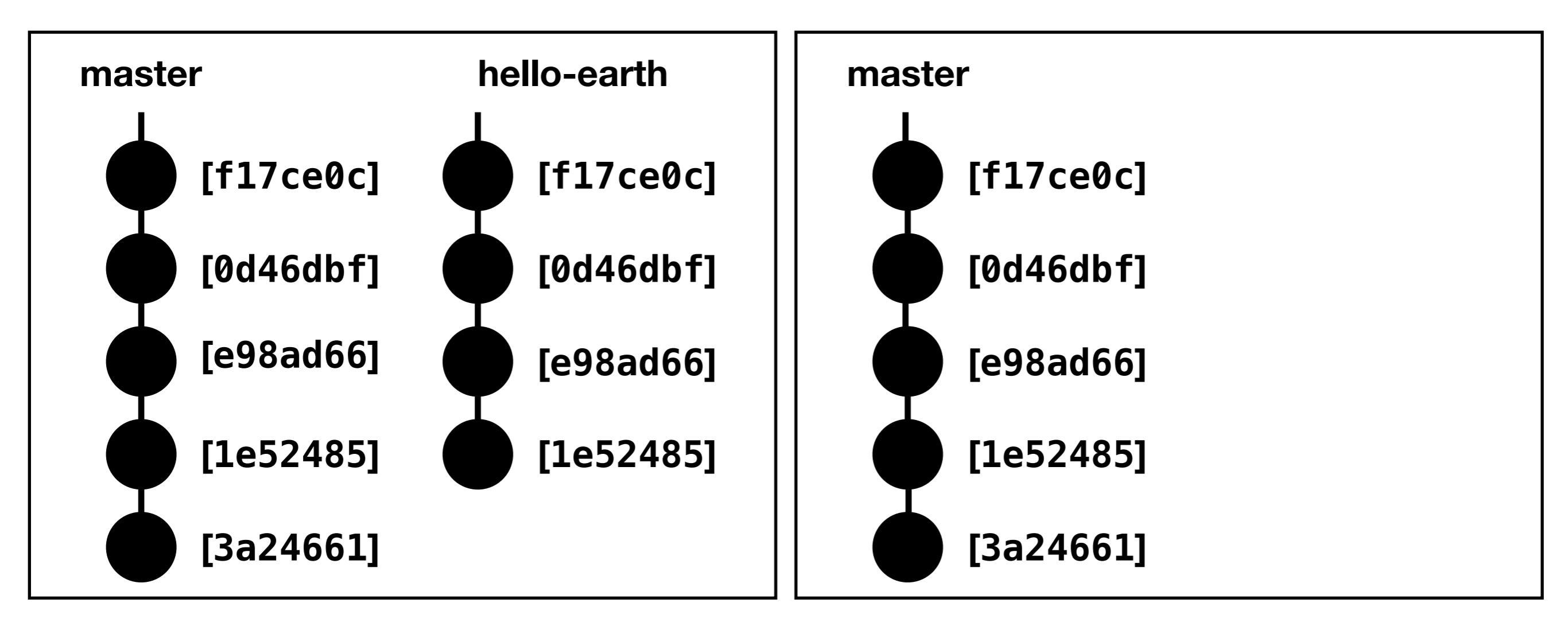

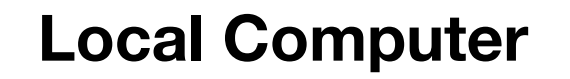

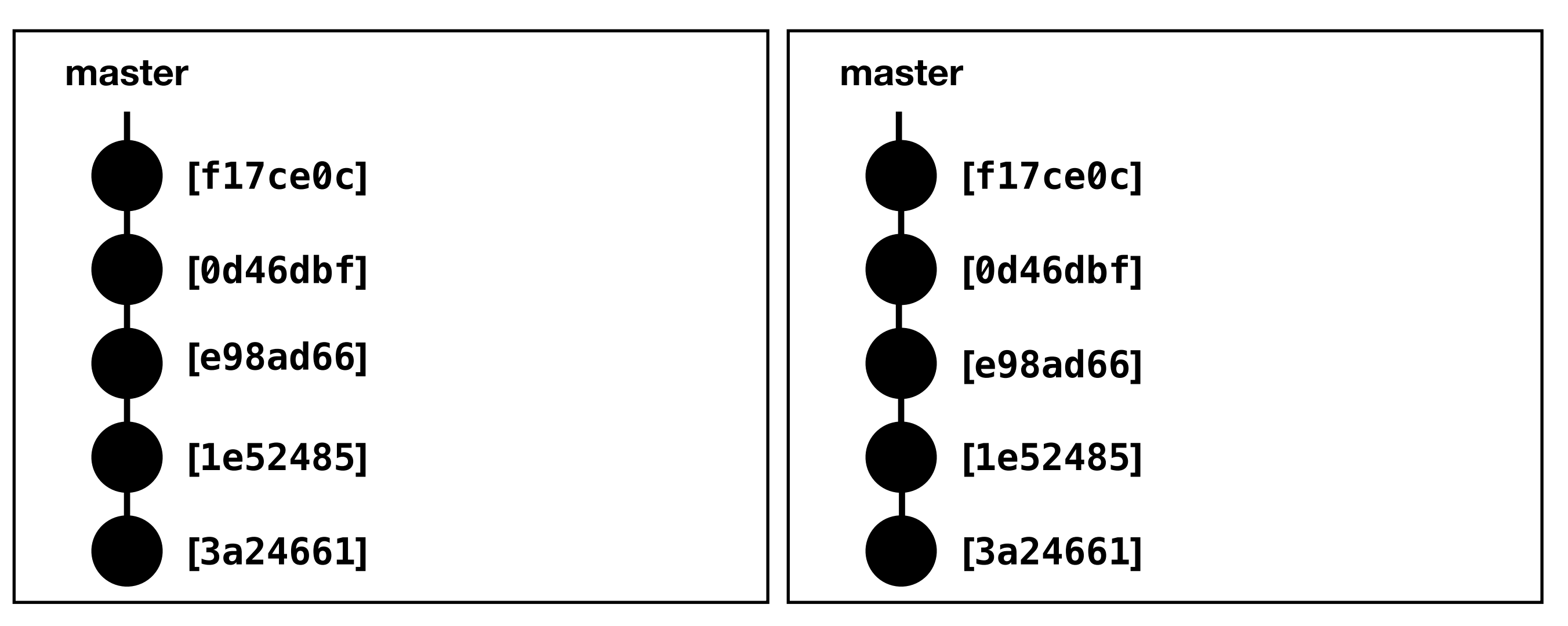

hello\_world (master)\$ git log —pretty=oneline 3a246611411a9ca9de8ad6aa9571586501046b90 Merge branch 'hello-earth' into 'master' 1e52485a53cc699479766e5ed42caab7272c68b7 Merge branch 'master' of git.ece.iastate.edu:bbart e98ad66e5468ee921fcbfb14b7e688ded9fb92f2 Change subject from world to earth 0d46dbfb7b7878222e8404354e48dd26a1950270 Revert "Replace greeting with question" f17ce0cd6b3b6346fbad01e0041309328bc18f29 Merge branch 'improve-comments' into 'master' 8e656ec5e368126486bbdb5f4af2f581bac7e391 Add doc comment to main function bbf92ad2b0f4b859b6d76466358dfcfbfba475e3 Add README.md d0f2f54b0979afe04f0654a69162927c9395217e Replace greeting with question

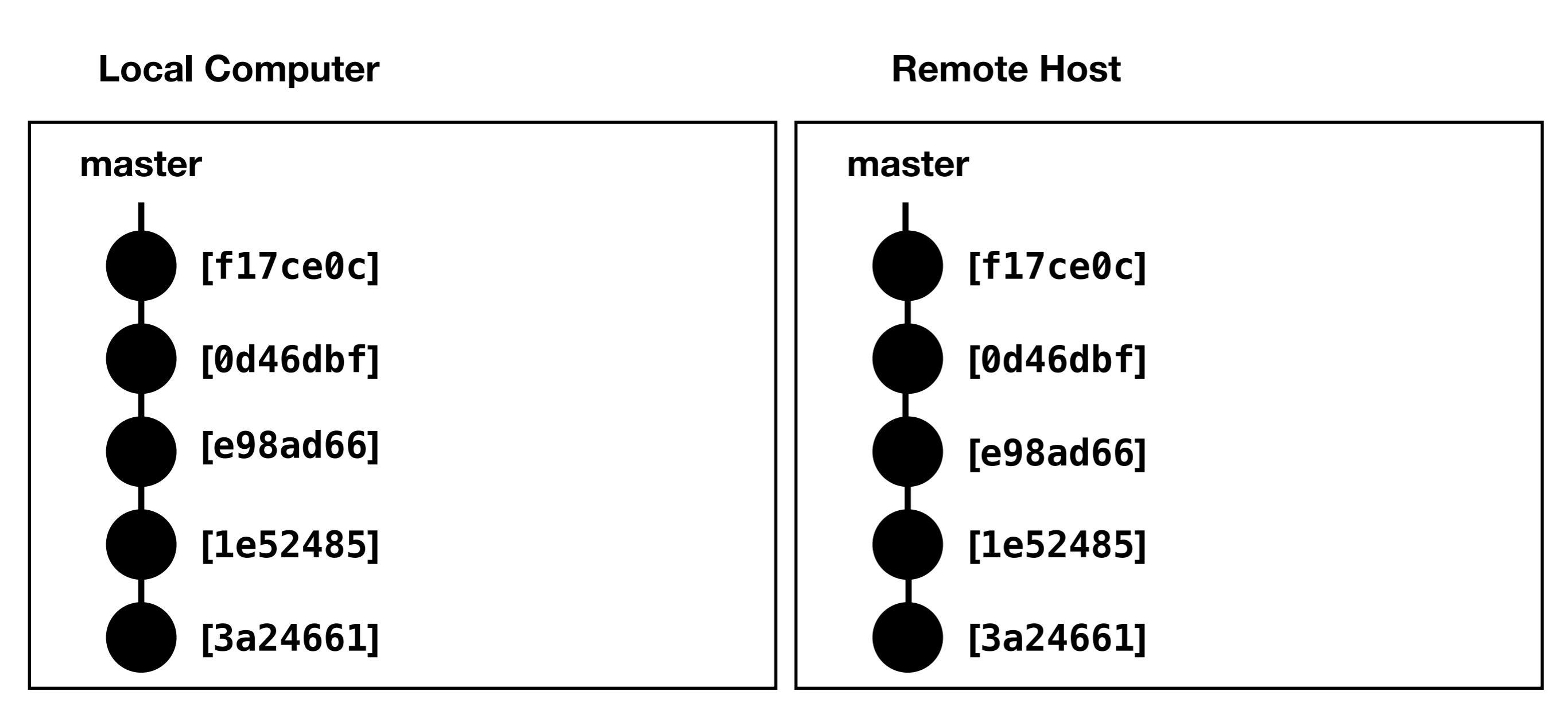

- What about files generated by software? (not directly written by you)
  - Can still use Git, but keep in mind the diffs will be unmanageable, don't bother examining them
  - Resolve merge conflicts with "git checkout —ours" or "git checkout —theirs"
    - (This essentially ignores all of one team member's changes, so it is best to avoid this scenario.
       Coordinate with your teammates so that only one person is ever working on binary files at a time.)

# Managing Files

- Web Pages
  - For tutorials, how-to's, or orientational documents, write these documents as Markdown files, and then Gitlab will render these as web pages for you
    - Gitlab's Markdown Reference:
      - <u>https://docs.gitlab.com/ee/user/markdown.html</u>

#### [![build status](https://git.ece.iastate.edu/danc/MicroCART 2 3 4 # MicroCART Microprocessor Controlled Aerial Robotics Team 5 6 7 **\*\*Project Statement\*\*:** "To create a modular platform for re-8 9 Since 1998, MicroCART has been building aerial robots. Curr 10 building a quadcopter that can fly autonomously. 11 MicroCART has 3 areas of development: 12 13 The \*\*quadcopter\*\* itself 14 The quadcopter has been built from the ground up, incor Zybo board that provides the processor and a FPGA, an I 15 16 props, a LiPo battery, a receiver for manual remote con 17 that holds it all together. 18 - The \*\*ground station\*\* 19 The ground station is responsible for issuing important. 20 (like position data from the camera system) and issuing **Z**1 for things like configuration and path following direct 22 - The \*\*controls model\*\* 23 - The quadcopter processor is programmed to implement a P 24 a Simulink model to streamline the PID tuning process a 25 effective characterization of the quad. 26 27 ## Sections [Quadcopter](quad/README.md) 28 29 [Ground Station] (groundStation/README.md) 30 [Controls](controls/README.md) 31 32 ## Documentation 33 [How to demo the quadcopter] (documentation/how\_to\_demo.md) 34 [How to charge the LiPo batteries] (documentation/how\_to\_cha [Continuous Integration FAQ](documentation/ci\_faq.md) 35 [How to document things on Gitlab] (documentation/how\_to\_doc 36 37 [How to update the website](website/README.md) 38 [How to use Git](documentation/how to use git.md) 39

40 # Stable Releases

41

To browse stable releases from previous teams, view the [Tag

#### README.md

#### build success

#### MicroCART

Microprocessor Controlled Aerial Robotics Team

Project Statement: "To create a modular platform for research in controls and embedded systems."

Since 1998, MicroCART has been building aerial robots. Currently, we are building a quadcopter that ca autonomously.

MicroCART has 3 areas of development:

- The quadcopter itself
  - The quadcopter has been built from the ground up, incorporating a Zybo board that provides t processor and a EPGA, an IMU sensor, motors, props, a LiPo battery, a receiver for manual ren control, and a frame that holds it all together.
- The ground station
  - The ground station is responsible for issuing important data to the quad (like position data from camera system) and issuing commands to the quad for things like configuration and path follow directives.
- The controls model
  - The quadcopter processor is programmed to implement a PID controller. We use a Simulink me streamline the PID tuning process and to facilitate effective characterization of the quad.

#### Sections

Quadcopter Ground Station Controls

#### Documentation

How to demo the quadcopter How to charge the LIPo batteries Continuous Integration FAQ How to document things on Gitlab How to update the website How to use Git

#### **Stable Releases**

To browse stable releases from previous teams, view the Tags.

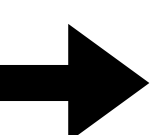

# **Review How to Manage**

- Tasks
  - Define and track tasks with Gitlab Issues
- Communication Channels
  - Use Gitlab issue threads whenever you are talking about tasks
- Files
  - Use Git and Gitlab Merge Requests
  - Use Markdown to turn files into web pages on Gitlab

## **Questions?**

# Activity